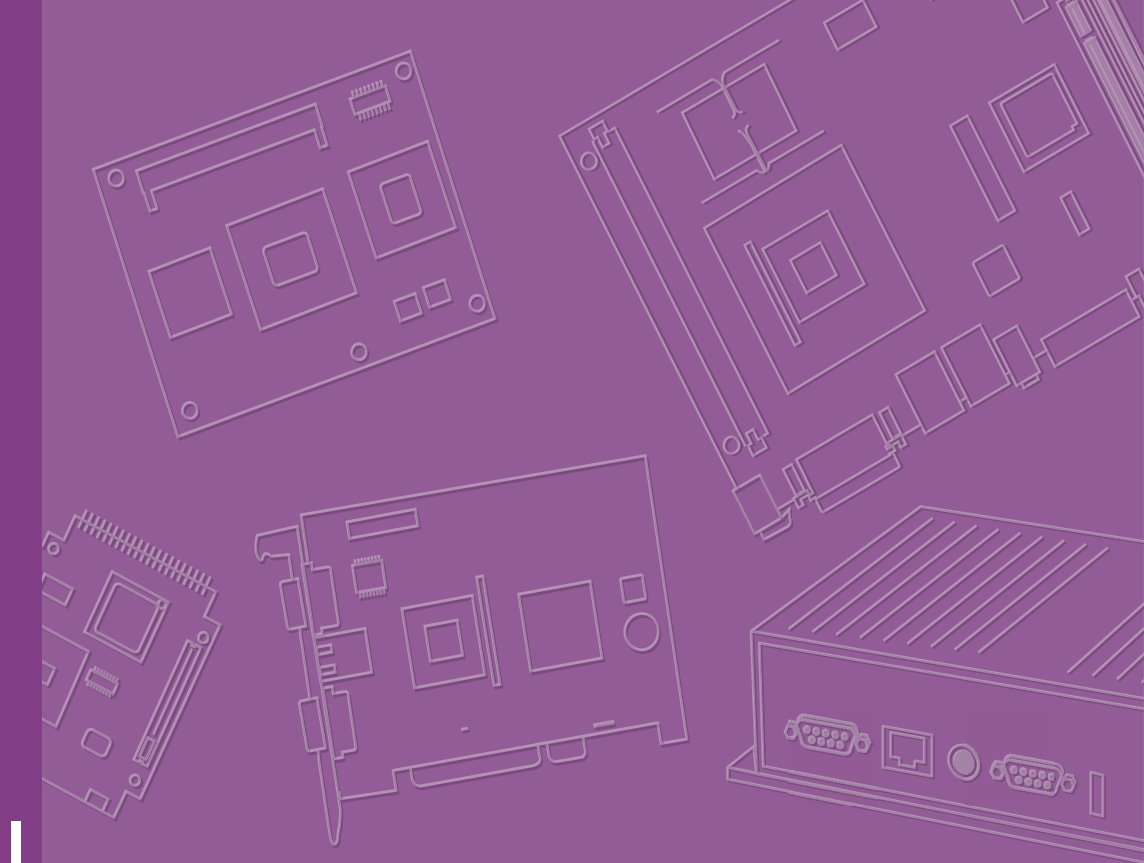

# **User Manual**

# E-Paper Display Module EPM-880

Wireless ePaper Display Solution

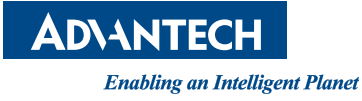

# Copyright

The documentation and the software included with this product are copyrighted 2023 by Advantech Co., Ltd. All rights are reserved. Advantech Co., Ltd. reserves the right to make improvements in the products described in this manual at any time without notice. No part of this manual may be reproduced, copied, translated or transmitted in any form or by any means without the prior written permission of Advantech Co., Ltd. Information provided in this manual is intended to be accurate and reliable. However, Advantech Co., Ltd. assumes no responsibility for its use, nor for any infringements of the rights of third parties, which may result from its use.

## **Acknowledgments**

ARM is trademarks of ARM Corporation.

TI is trademarks of Texas Instruments Inc.

ITE is trademarks of ITE Tech Inc.

E ink is trademarks of E ink holding Inc.

Microsoft Windows are registered trademarks of Microsoft Corp.

All other product names or trademarks are properties of their respective owners.

# **Product Warranty (2 years)**

Advantech warrants to you, the original purchaser, that each of its products will be free from defects in materials and workmanship for two years from the date of purchase.

This warranty does not apply to any products which have been repaired or altered by persons other than repair personnel authorized by Advantech, or which have been subject to misuse, abuse, accident or improper installation. Advantech assumes no liability under the terms of this warranty as a consequence of such events.

Because of Advantech's high quality-control standards and rigorous testing, most of our customers never need to use our repair service. If an Advantech product is defective, it will be repaired or replaced at no charge during the warranty period. For outof-warranty repairs, you will be billed according to the cost of replacement materials, service time and freight. Please consult your dealer for more details.

If you think you have a defective product, follow these steps:

- 1. Collect all the information about the problem encountered. (For example, CPU speed, Advantech products used, other hardware and software used, etc.) Note anything abnormal and list any onscreen messages you get when the problem occurs.
- 2. Call your dealer and describe the problem. Please have your manual, product, and any helpful information readily available.
- 3. If your product is diagnosed as defective, obtain an RMA (return merchandise authorization) number from your dealer. This allows us to process your return more quickly.
- 4. Carefully pack the defective product, a fully-completed Repair and Replacement Order Card and a photocopy proof of purchase date (such as your sales receipt) in a shippable container. A product returned without proof of the purchase date is not eligible for warranty service.
- 5. Write the RMA number visibly on the outside of the package and ship it prepaid to your dealer.

Part No. 2006088001 Printed in Taiwan Edition 2 June 2023

# **Technical Support and Assistance**

- 1. Visit the Advantech web site at www.advantech.com/support where you can find the latest information about the product.
- 2. Contact your distributor, sales representative, or Advantech's customer service center for technical support if you need additional assistance. Please have the following information ready before you call:
  - Product name and serial number
  - Description of your peripheral attachments
  - Description of your software (operating system, version, application software, etc.)
  - A complete description of the problem
  - The exact wording of any error messages

# **Packing List**

Before setting up the system, check that the items listed below are included and in good condition. If any item does not accord with the table, please contact your dealer immediately:

- 1 x EPM-880-101:31.2" ePaper display module
- 4 x 1700031315-01: F cable FFC 50P-0.5/50P-0.5 5.6cm
- 1 x 1700029192-01:M cable USB-A 4P(M)/Mirco USB-B 5P(M) 60cm
- 1 x 6PSA-A60W12W7-3: ADP A/D 100-240V 60W 12V

# **Ordering Information**

| P/N              | Description                                                             |
|------------------|-------------------------------------------------------------------------|
| EPM-880-101      | 31.2" 16 Gray level, Ultra low power in wide temperature display module |
| 96PSA-A60W12W7-3 | ADP A/D 100-240V 60W 12V C14 LOCKABLE DC PLUG                           |
| 1700031315-01    | F cable FFC 50P-0.5/50P-0.5 5.6cm                                       |
| 1700029192-01    | M cable USB-A 4P(M)/Mirco USB-B 5P(M) 60cm                              |

# **Safety Instructions**

- 1. Read these safety instructions carefully.
- 2. Keep this User Manual for later reference.
- 3. Disconnect this equipment from any AC outlet before cleaning. Use a damp cloth. Do not use liquid or spray detergents for cleaning.
- 4. For plug-in equipment, the power outlet socket must be located near the equipment and must be easily accessible.
- 5. Keep this equipment away from humidity.
- 6. Put this equipment on a reliable surface during installation. Dropping it or letting it fall may cause damage.
- 7. The openings on the enclosure are for air convection. Protect the equipment from overheating. DO NOT COVER THE OPENINGS.
- 8. Make sure the voltage of the power source is correct before connecting the equipment to the power outlet.
- 9. Position the power cord so that people cannot step on it. Do not place anything over the power cord.
- 10. All cautions and warnings on the equipment should be noted.
- 11. If the equipment is not used for a long time, disconnect it from the power source to avoid damage by transient overvoltage.
- 12. Never pour any liquid into an opening. This may cause fire or electrical shock.
- 13. Never open the equipment. For safety reasons, the equipment should be opened only by qualified service personnel.
- 14. If one of the following situations arises, get the equipment checked by service personnel:
- The power cord or plug is damaged.
- Liquid has penetrated into the equipment.
- The equipment has been exposed to moisture.
- The equipment does not work well, or you cannot get it to work according to the user's manual.
- The equipment has been dropped and damaged.
- The equipment has obvious signs of breakage.

**DISCLAIMER:** This set of instructions is given according to IEC 704-1. Advantech disclaims all responsibility for the accuracy of any statements contained herein.

# **Consignes de Sécurité**

- 1. Lisez attentivement ces instructions de sécurité.
- 2. Conservez ce manuel de l'utilisateur pour référence ultérieure.
- Débranchez cet appareil de toute prise secteur avant le nettoyage Utilisez un chiffon humide. N'utilisez pas de détergents liquides ni en spray pour le nettoyage.
- 4. Pour les équipements enfichables, la prise de courant doit être située à proximité de l'équipement et doit être facilement accessible.
- 5. Gardez cet équipement à l'abri de l'humidité.
- 6. Placez cet équipement sur une surface fiable lors de son installation.
- 7. Les ouvertures de l'enceinte sont destinées à la convection de l'air. Protégez le matériel contre la surchauffe. NE COUVREZ PAS LES OUVERTURES.
- 8. Assurez-vous que la tension de la source d'alimentation est correcte avant de connecter l'équipement à la prise de courant.
- 9. Placez le cordon d'alimentation de sorte que personne ne puisse marcher dessus. Ne placez aucun objet sur le cordon.
- 10. Toutes les mises en garde et avertissements sur l'équipement doivent être notés.
- 11. Si l'équipement n'est pas utilisé pendant une longue période, débranchez-le de la source d'alimentation pour éviter tout dommage d? à une surtension transitoire.
- 12. Ne jamais verser de liquide dans une ouverture sous peine de provoquer un incendie ou un choc électrique.
- 13. Ne jamais ouvrir l'appareil.Pour des raisons de sécurité, cet équipement ne doit être ouvert que par du personnel qualifié.
- 14. Si l'une des situations suivantes se produit, faites vérifier l'équipement par le personnel de service:
- Le cordon d'alimentation ou la fiche est endommagé.
- Un liquide a pénétré dans l'appareil.
- L'équipement a été exposé à l'humidité.
- L'équipement ne fonctionne pas bien ou vous ne pouvez pas le faire fonctionner conformément au manuel d'utilisation.
- Equipment L'équipement est tombé et a été endommagé.
- Equipment L'équipement présente des signes évidents de rupture.

**AVERTISSEMENT:** Cet ensemble d'instructions est donné conformément à la norme CEI 704-1. Advantech décline toute responsabilité quant à l'exactitude des déclarations contenues dans le

# Contents

| Chapter | 1   | Introduction                                      | 1         |
|---------|-----|---------------------------------------------------|-----------|
|         |     |                                                   | ~         |
|         | 1.1 | Introduction                                      | Z         |
|         | 1.2 | Figure 1.1 Block Diagram                          | 2         |
|         | 1.3 | Advantech EPM-880 ePaper Display Module Solution  |           |
|         |     |                                                   |           |
| Chapter | 2   | EPM-880 Hardware Specification                    | 5         |
|         | 2.1 | EPM-880 Hardware Specification                    | 6         |
|         |     | Figure 2.1 Module top view                        | 6         |
|         |     | Figure 2.2 Module bottom view                     | 7         |
|         |     | Figure 2.3 Module connect to panel specifications | 7         |
|         | 2.2 | Board Level I/O                                   | 8         |
|         |     | 2.2.1 Micro USP (CN0501)                          | ٥         |
|         |     | Z.2.1 Micro USB (CN0501)                          | 9<br>Q    |
|         |     | 2 2 2 Wafer USB (CN0504)                          |           |
|         |     | Table 2.3: Wafer USB (CN0504)                     | 10        |
|         |     | 2.2.3 DC-Jack (CN0601)                            | 11        |
|         |     | Table 2.4: DC-Jack (CN0601)                       | 11        |
|         |     | 2.2.4 Wafer DC-IN (CN0602)                        | 11        |
|         |     | Table 2.5: Wafer DC-IN (CN0602)                   | 11        |
|         |     | 2.2.5 EPD FPC connector (CN0701)                  | 12        |
|         |     | Table 2.6: EPD connector (CN0701)                 | 13        |
|         |     | 2.2.6 EPD FPC connector (CN0801)                  | 14        |
|         |     | 1 able 2.7: EPD connector (CN0801)                | 15        |
|         |     | Z.Z.7 EPD FPC connector (CN0901)                  | 10        |
|         |     | 2.2.8 EPD EPC connector (CN1001)                  | 17<br>18  |
|         |     | Table 2.9 EPD connector (CN1001)                  | 10        |
|         |     | 2.2.9 External GPIO (CN1202)                      | 20        |
|         |     | Table 2.10: External GPIO (CN1202)                | 20        |
|         |     | 2.2.10 Debug (CN1203)                             | 21        |
|         |     | Table 2.11: Debug (CN1203)                        | 21        |
|         |     | 2.2.11 I2C FFC connector (I2C_FFC)                | 22        |
|         |     | Table 2.12: I2C FFC connector (I2C_FFC)           | 22        |
|         |     | 2.2.12 I2C Wafer connector (I2C_WIRE)             | 23        |
|         | 0.0 | Table 2.13:12C Water connector (I2C_WIRE)         | 23        |
|         | 2.3 | 2.3.1 Connected EPM FFC to mainboard              | 24<br>24  |
| Chanter | 2   | Coffwore                                          | 27        |
| Chapter | 3   | Software                                          | .21       |
|         | 3.1 | Software                                          | 28        |
|         | 3.2 | Panel Information Confirm                         | 28        |
|         | 3.3 | UI Application Guidelines                         | 29        |
|         |     | 3.3.1 Pattern design                              | 29        |
|         |     | 3.3.2 Waveform information                        | 29        |
|         |     | 3.3.3 Waveform "Init mode"                        | 29        |
|         |     | 3.3.4 Waveform mode in signage                    | 29        |
|         | 2 4 | 3.3.5 WF Guidelines Overview                      | 30<br>₂₄  |
|         | 3.4 | 2 / 1 EDD Application                             | 3 I<br>21 |
|         |     |                                                   |           |

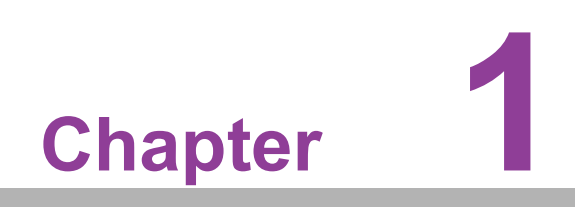

Introduction

# 1.1 Introduction

EPM-880 is an ultra-low power Wireless ePaper Display integrated with 31.2" B/W EPD and 4096 colors filter in an ARM Cortex-M7 processor. The module is designed for hospital, factory, warehouse and retail applications. Advantech EPD-322 provides multiple interfaces for application control. These are highly integrated with the EPD driver and offer a low power consumption system.

The main features of EPM-880 is:

- ARM Cortex-M7 Core Processor
- 31.2" ePaper panel display: EPM-880 for 16-levels gray scale
- Wide range temperature from -15-65 °C

# **1.2 Specifications**

| EPM-880 Specifications (EPD Driving Board only) |                            |                                                                                              |  |  |
|-------------------------------------------------|----------------------------|----------------------------------------------------------------------------------------------|--|--|
| Computing<br>System                             | MCU                        | 32-bit Arm <sup>®</sup> Cortex <sup>®</sup> -M7 480MHz MCUs, 128 KB<br>Flash                 |  |  |
| Oystem                                          | Memory                     | 1 MB RAM                                                                                     |  |  |
| Diaplay                                         | Screen Size                | 697.2 (H) x 402.8 (V) mm                                                                     |  |  |
| Display                                         | Resolution                 | 2560 x 1440 pixels for 16 gray level                                                         |  |  |
|                                                 | Power connector            |                                                                                              |  |  |
| l/0 (on-board)                                  | USB                        | USB for host control                                                                         |  |  |
|                                                 | EPD connector              | 50P for ePaper connector                                                                     |  |  |
|                                                 | DC 12V                     |                                                                                              |  |  |
| Power                                           | Power                      | <ul> <li>System change 1pc image: 276 mA on EPD-<br/>880 driving board</li> </ul>            |  |  |
|                                                 | consumption                | <ul> <li>–System stay power saving mode: spend 39 mA<br/>on EPD-880 driving board</li> </ul> |  |  |
|                                                 | Operational<br>Temperature | Wide Range Temperature supports in -15 - 65 °C in 1 bits color                               |  |  |
| Environment                                     | Non-Operational<br>Temp.   | -25 ~ 70 °C (B/W)                                                                            |  |  |
| Environment                                     | Assembly<br>Temperature    | 10 ~ 40 °C                                                                                   |  |  |
|                                                 | Operating<br>Humidity      | 5 ~ 85% Relative Humidity, non-condensing                                                    |  |  |
| Physical                                        | Dimensions (W x H)         | PCBA: 400 x 65 mm                                                                            |  |  |
| Characteristics                                 | Weight                     | 5.3 kg                                                                                       |  |  |
|                                                 |                            |                                                                                              |  |  |

#### Note!

*To create an image for EPD follow these instructions.* 

- 1. The Image needs to be set to 2560\*1440 pixels, do not resize it after completing the image which will cause jaggy edges.
- 2. 4-bit/BMP format for 16 gray level panel.
- 3. 1-bit/BMP format for wide range temperature.

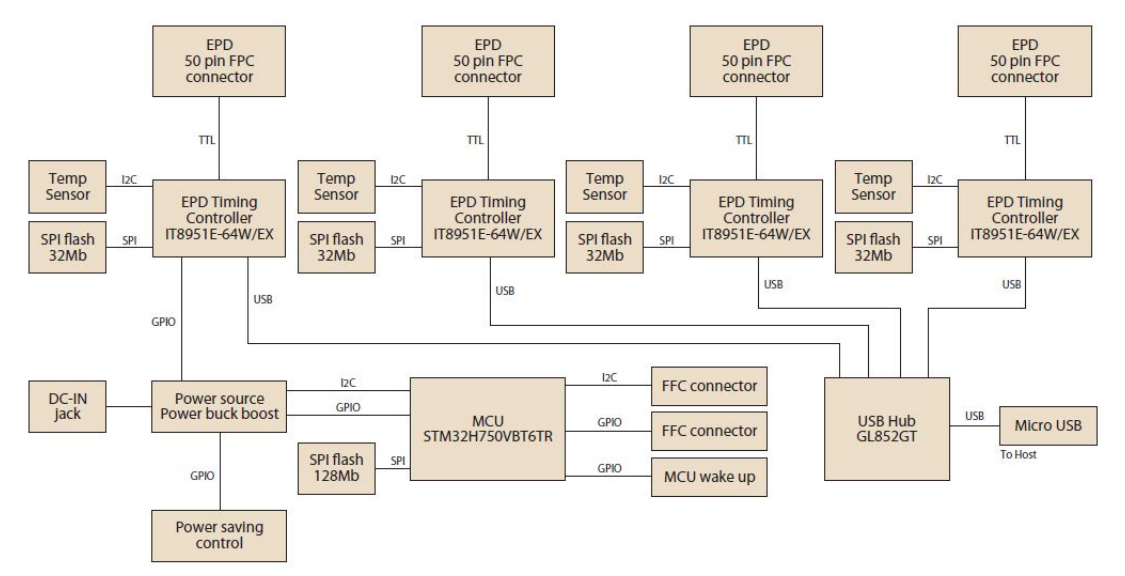

Figure 1.1 Block Diagram

## 1.3 Advantech EPM-880 ePaper Display Module Solution

The Advantech EPM-880 driving board provides a USB interface that enables connection to a host computer. Advantech provides ready-to-install SW on a host computer to control the ePaper and push an image through to the EPM-880 driving board.

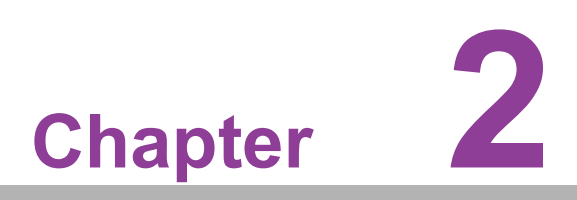

EPM-880 Hardware Specifications

# 2.1 EPM-880 Hardware Specification

This section provides board level PCBA design EPM-880 information. The diagram below shows the top view (figure 2.1), and the bottom view (figure 2.2.)

### EPD-880 PCBA specifications:

PCBA: 400 x 65 x 10 mm

- PCB thickness: 1.6 mm ± 10%
- Module input voltage: 12 V DC-in
- Connector current rating: 5 A / Power contact

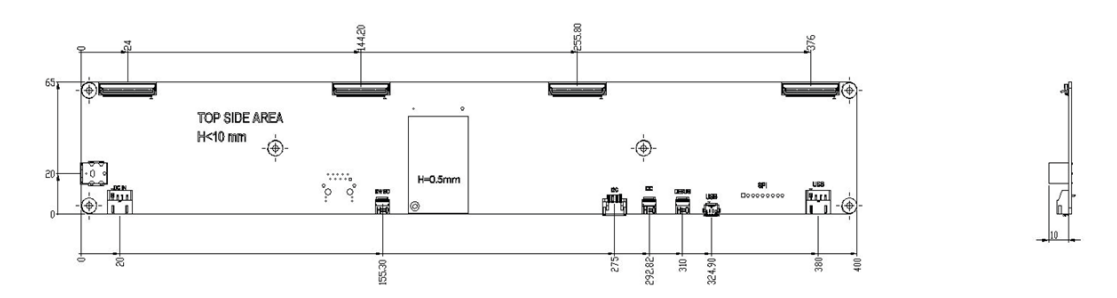

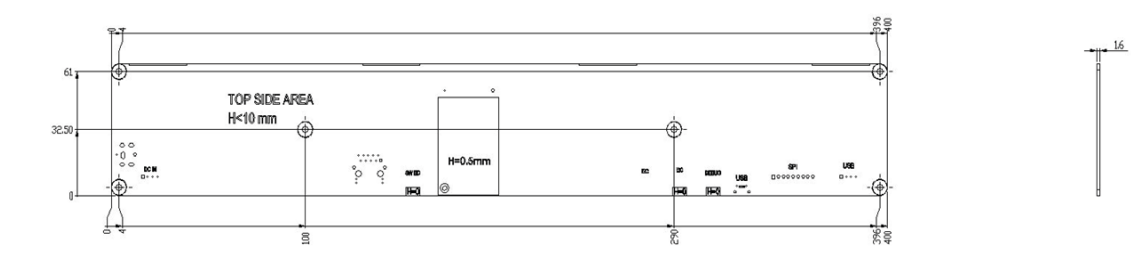

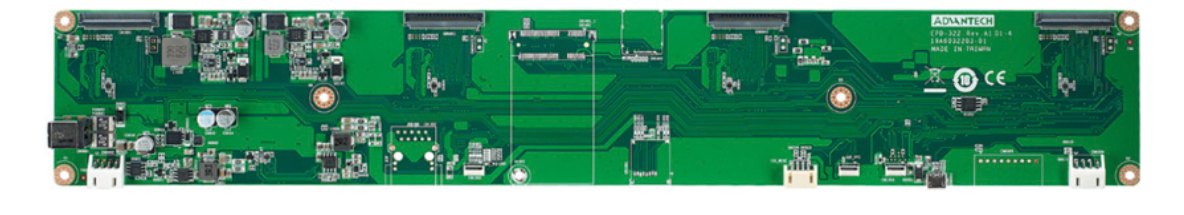

Figure 2.1 Module top view

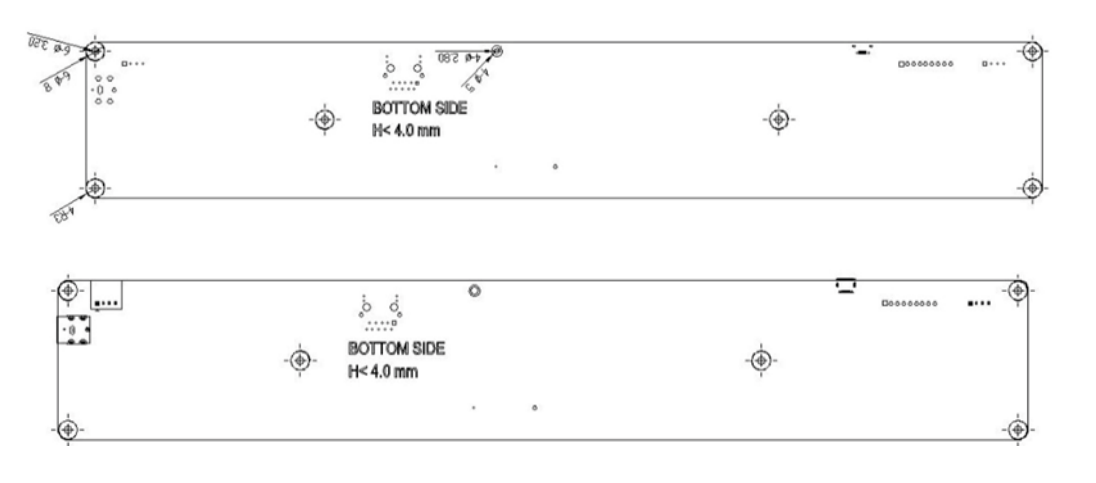

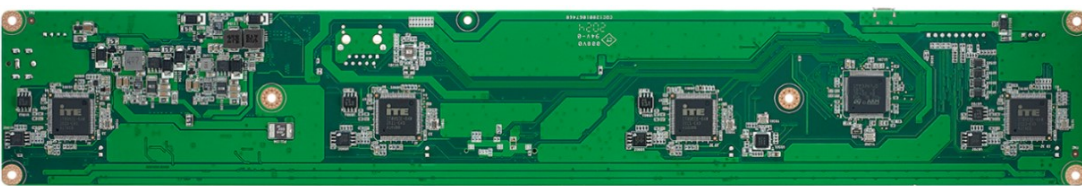

Figure 2.2 Module bottom view

#### 31.2" EPD (PN: 968DD00076) spec:

- Panel Size: HxWXD: 697.2 × 402.8 × 0.805 mm.
- PN: 968DD00076 operating temperature range: -10 65 °C for 16 gray level color.
- For E ink Panel inspection criteria refer to the E ink CAS & Inspection standard document.

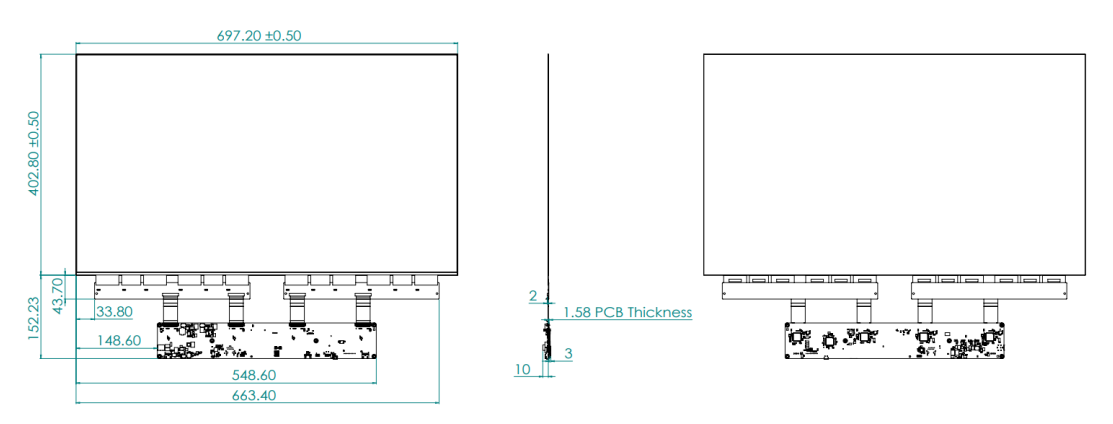

Figure 2.3 Module connection to panel specifications

| Note! |  |  |  |  |
|-------|--|--|--|--|
|       |  |  |  |  |

*E Ink recommend conditions for storage: Temperature: -25-70 °C degree Humidity: 60% RH+-10% RH, Non-condensing* 

Note! 

If the panel module has been in low temperatures between 0 to -25°C degrees for a while, we recommend to leave it between 20° to 30°C degrees for an additional 4 days before assembly.

# 2.2 Board Level I/O

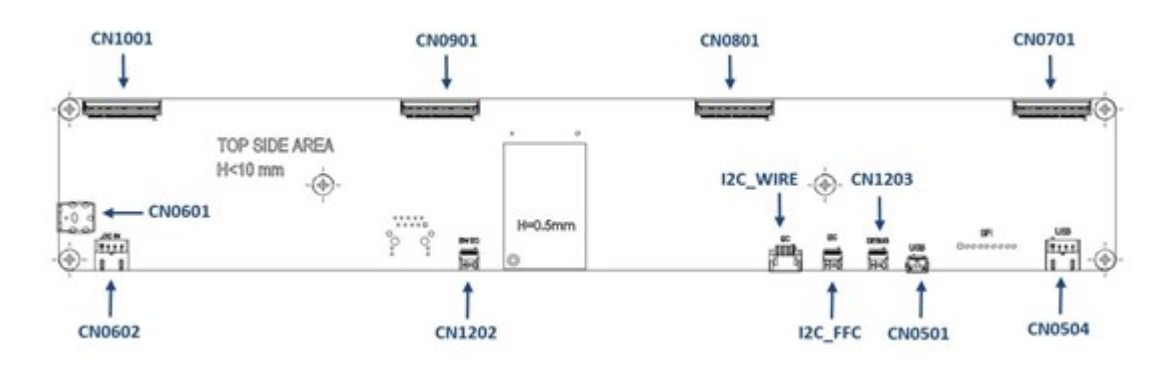

#### Table 2.1: I/O Connector

| NAME     | Description                            |
|----------|----------------------------------------|
| CN0501   | External Micro USB Port                |
| CN0504   | 4-pin wafer connector for USB          |
| CN0601   | 2-pin DC jack for DC-IN power          |
| CN0602   | 4-pin Wafer connector for DC-IN power  |
| CN0701   | 50-pin FPC to connect to e-paper panel |
| CN0801   | 50-pin FPC to connect to e-paper panel |
| CN0901   | 50-pin FPC to connect to e-paper panel |
| CN1001   | 50-pin FPC to connect to e-paper panel |
| CN1202   | 10-pin FFC connector for external GPIO |
| CN1203   | 10-pin FFC connector for debug         |
| I2C_FFC  | 10-pin FFC connector for I2C           |
| I2C_WIRE | 4-pin Wafer connector for I2C          |

### 2.2.1 Micro USB (CN0501)

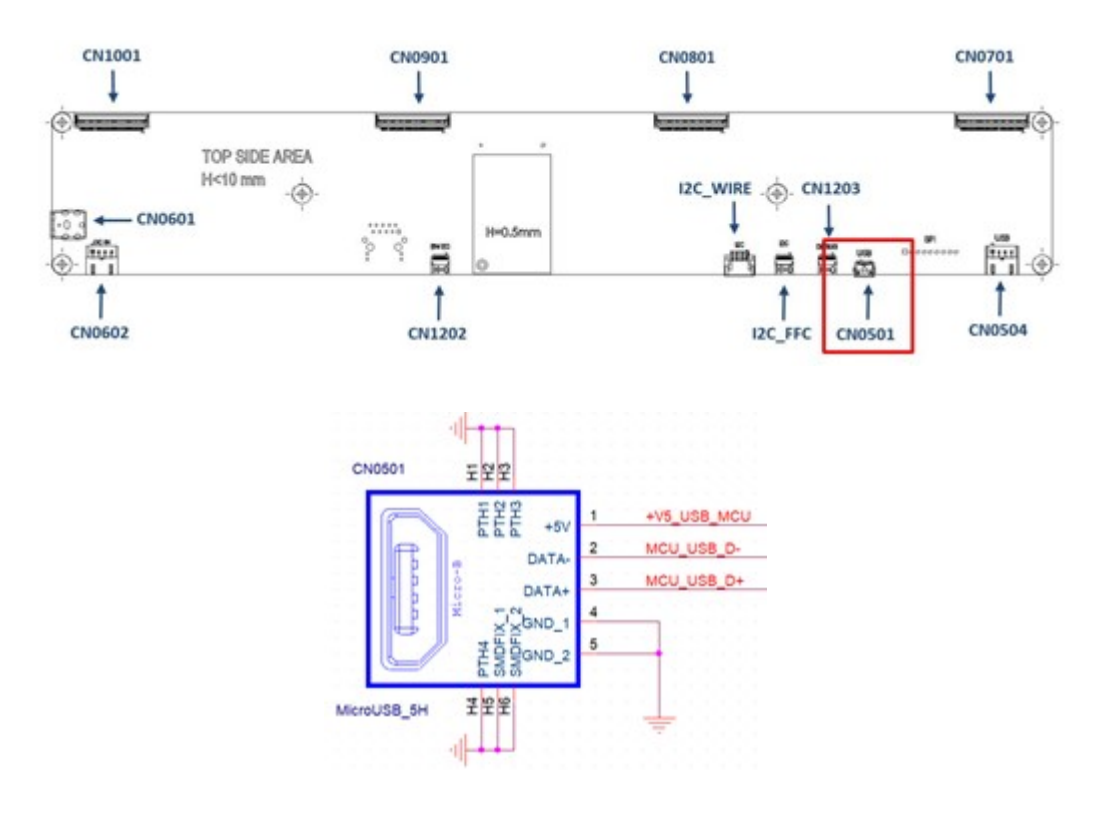

| Table 2.2: Micro USB (CN0501) |             |  |  |  |
|-------------------------------|-------------|--|--|--|
| PIN                           | PIN_NAME    |  |  |  |
| 1                             | +V5_USB_MCU |  |  |  |
| 2                             | MCU_USB_D-  |  |  |  |
| 3                             | MCU_USB_D+  |  |  |  |
| 4                             | GND         |  |  |  |
| 5                             | GND         |  |  |  |

### 2.2.2 Wafer USB (CN0504)

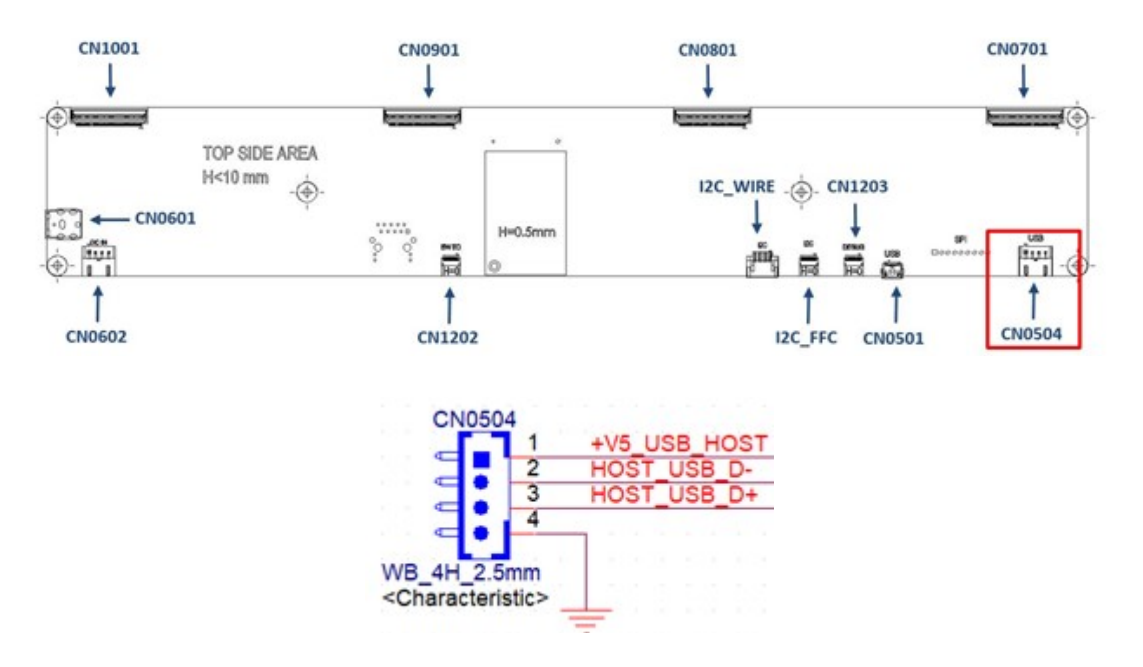

| Table 2.3: Wafer USB (CN0504) |              |  |  |
|-------------------------------|--------------|--|--|
| PIN                           | PIN_NAME     |  |  |
| 1                             | +V5_USB_HOST |  |  |
| 2                             | HOST_USB_D-  |  |  |
| 3                             | HOST_USB_D+  |  |  |
| 4                             | GND          |  |  |

### 2.2.3 DC-Jack (CN0601)

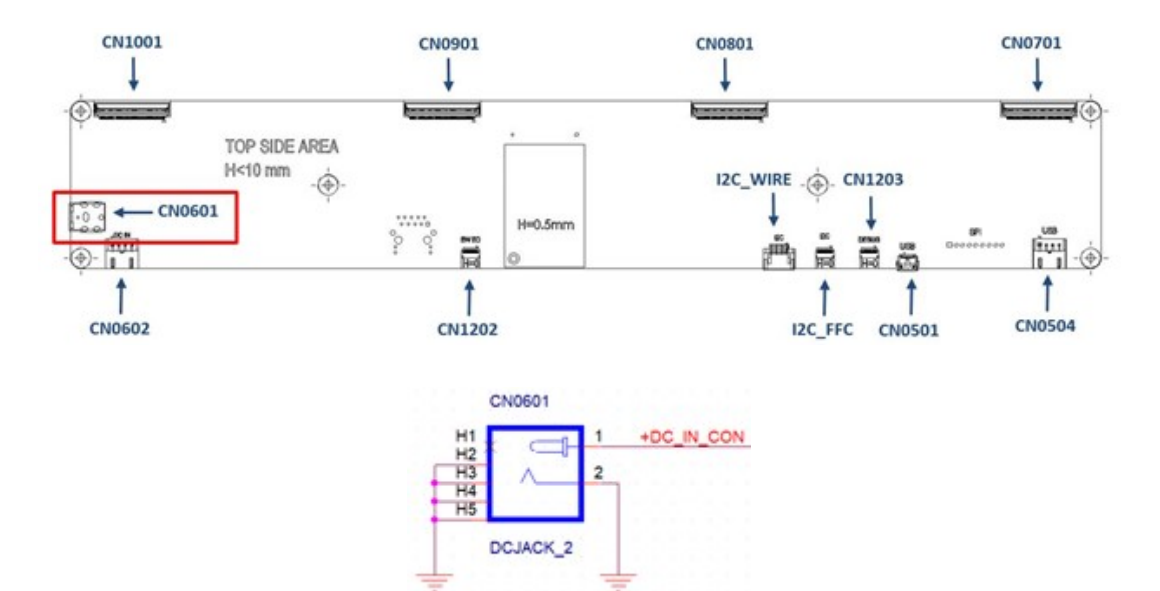

| Table 2.4: DC-Jack (CN0601) |            |  |  |  |
|-----------------------------|------------|--|--|--|
| PIN                         | PIN_NAME   |  |  |  |
| 1                           | +DC_IN_CON |  |  |  |
| 2                           | GND        |  |  |  |

### 2.2.4 Wafer DC-IN (CN0602)

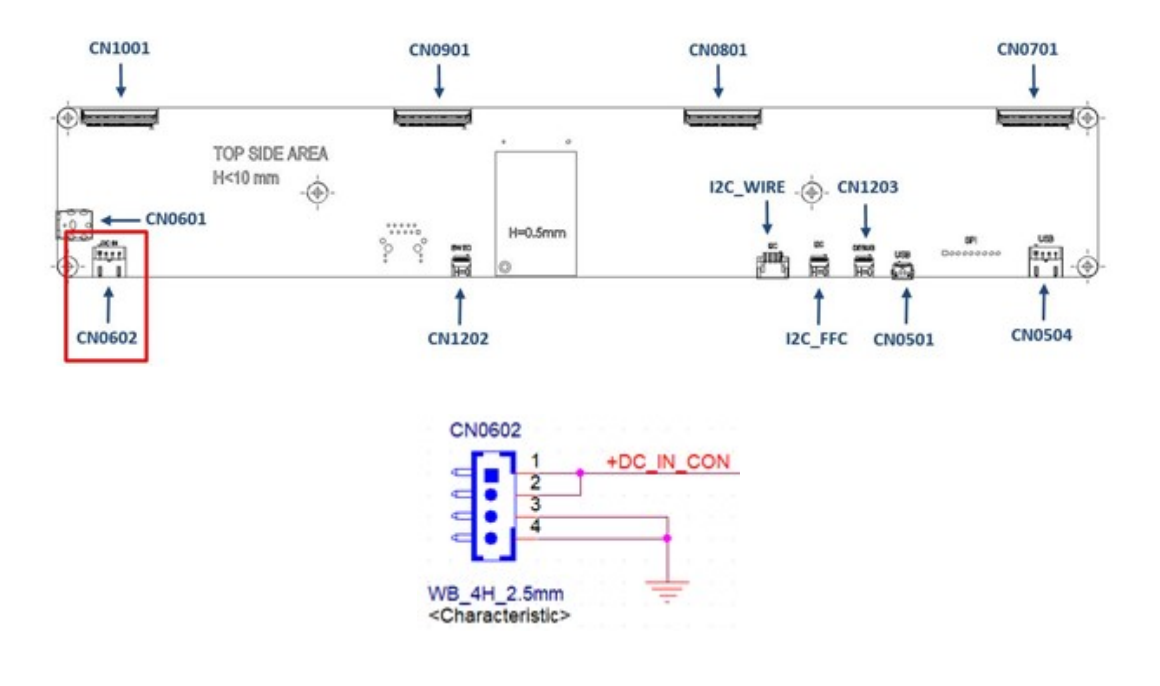

| Table 2.5: Wafer DC-IN (CN0602) |            |  |  |  |
|---------------------------------|------------|--|--|--|
| PIN                             | PIN_NAME   |  |  |  |
| 1                               | +DC_IN_CON |  |  |  |
| 2                               | +DC_IN_CON |  |  |  |
| 3                               | GND        |  |  |  |
| 4                               | GND        |  |  |  |

### 2.2.5 EPD FPC connector (CN0701)

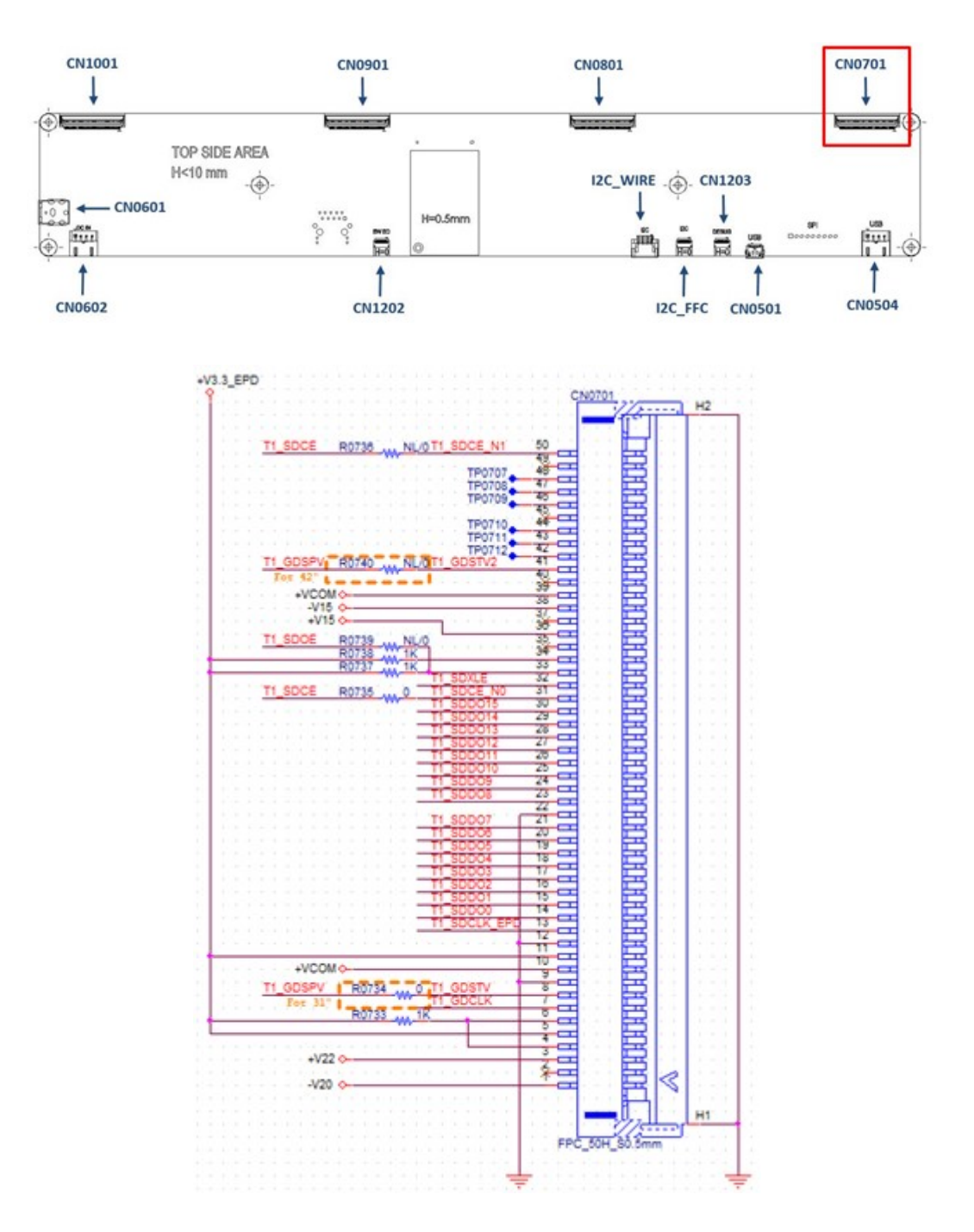

| Table 2.6: EPD connector (CN0701) |              |     |            |  |  |
|-----------------------------------|--------------|-----|------------|--|--|
| PIN                               | PIN_NAME     | PIN | PIN_NAME   |  |  |
| 1                                 | -V20         | 2   | NC         |  |  |
| 3                                 | +V22         | 4   | Mode2      |  |  |
| 5                                 | +V3.3_EPD    | 6   | Mode1      |  |  |
| 7                                 | T1_GDCLK     | 8   | T1_GDSTV   |  |  |
| 9                                 | GND          | 10  | +VCOM      |  |  |
| 11                                | +V3.3_EPD    | 12  | GND        |  |  |
| 13                                | T1_SDCLK_EPD | 14  | T1_SDDO0   |  |  |
| 15                                | T1_SDDO1     | 16  | T1_SDDO2   |  |  |
| 17                                | T1_SDDO3     | 18  | T1_SDDO4   |  |  |
| 19                                | T1_SDDO5     | 20  | T1_SDDO6   |  |  |
| 21                                | T1_SDDO7     | 22  | GND        |  |  |
| 23                                | T1_SDDO8     | 24  | T1_SDDO9   |  |  |
| 25                                | T1_SDDO10    | 26  | T1_SDDO11  |  |  |
| 27                                | T1_SDDO12    | 28  | T1_SDDO13  |  |  |
| 29                                | T1_SDDO14    | 30  | T1_SDDO15  |  |  |
| 31                                | T1_SDCE_N0   | 32  | T1_SDXLE   |  |  |
| 33                                | T1_SDOE      | 34  | ISEL       |  |  |
| 35                                | NC           | 36  | +V15       |  |  |
| 37                                | NC           | 38  | -V15       |  |  |
| 39                                | +VCOM        | 40  | NC         |  |  |
| 41                                | T1_GDSTV2    | 42  | NC         |  |  |
| 43                                | NC           | 44  | NC         |  |  |
| 45                                | NC           | 46  | NC         |  |  |
| 47                                | NC           | 48  | NC         |  |  |
| 49                                | NC           | 50  | T1_SDCE_N1 |  |  |

### 2.2.6 EPD FPC connector (CN0801)

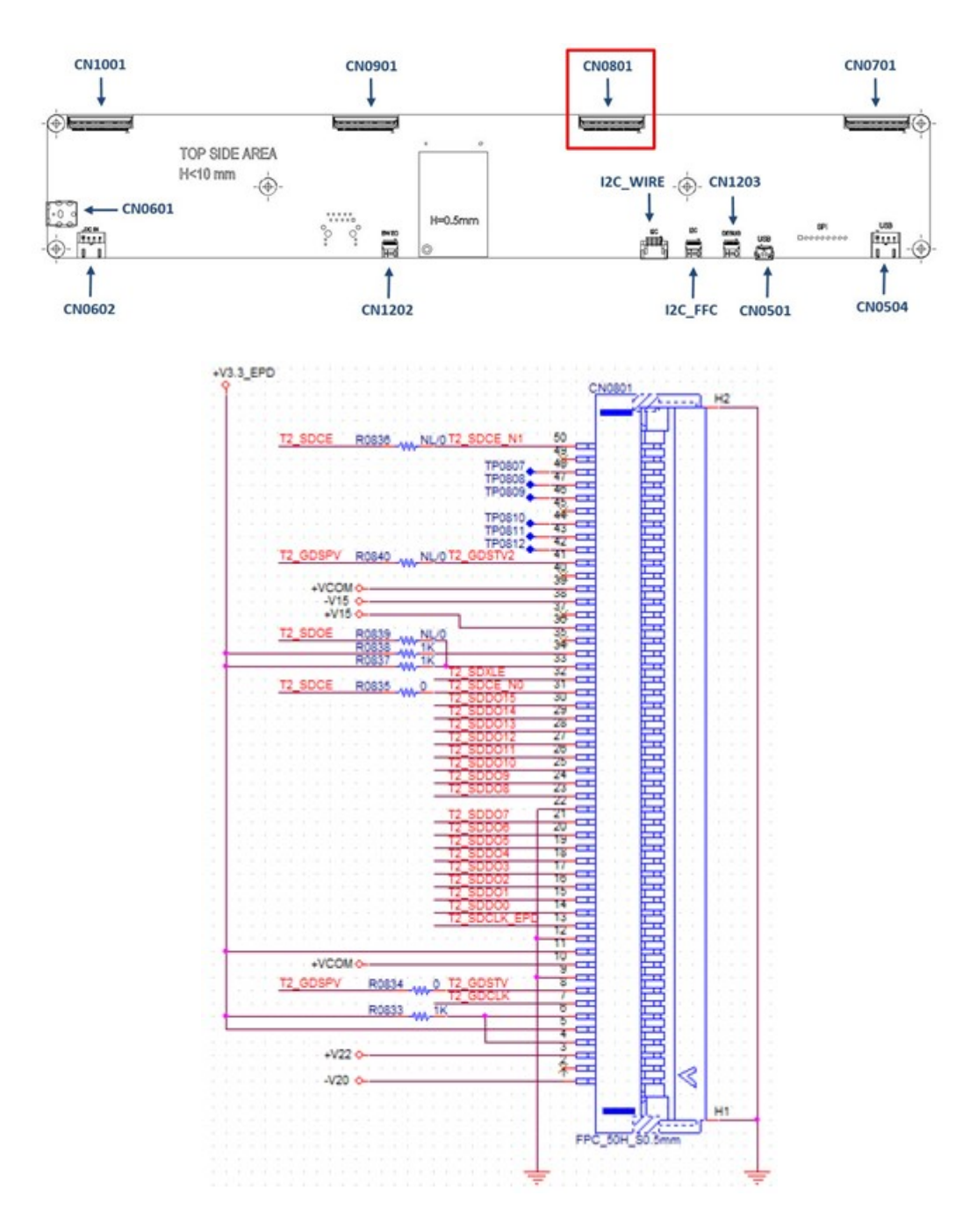

| Table 2 | 2.7: EPD connector (CN0801 | )   |            |
|---------|----------------------------|-----|------------|
| PIN     | PIN_NAME                   | PIN | PIN_NAME   |
| 1       | -V20                       | 2   | NC         |
| 3       | +V22                       | 4   | Mode2      |
| 5       | +V3.3_EPD                  | 6   | Mode1      |
| 7       | T2_GDCLK                   | 8   | T2_GDSTV   |
| 9       | GND                        | 10  | +VCOM      |
| 11      | +V3.3_EPD                  | 12  | GND        |
| 13      | T2_SDCLK_EPD               | 14  | T2_SDDO0   |
| 15      | T2_SDDO1                   | 16  | T2_SDDO2   |
| 17      | T2_SDDO3                   | 18  | T2_SDDO4   |
| 19      | T2_SDDO5                   | 20  | T2_SDDO6   |
| 21      | T2_SDDO7                   | 22  | GND        |
| 23      | T2_SDDO8                   | 24  | T2_SDDO9   |
| 25      | T2_SDDO10                  | 26  | T2_SDDO11  |
| 27      | T2_SDDO12                  | 28  | T2_SDDO13  |
| 29      | T2_SDDO14                  | 30  | T2_SDDO15  |
| 31      | T2_SDCE_N0                 | 32  | T2_SDXLE   |
| 33      | T2_SDOE                    | 34  | ISEL       |
| 35      | NC                         | 36  | +V15       |
| 37      | NC                         | 38  | -V15       |
| 39      | +VCOM                      | 40  | NC         |
| 41      | T2_GDSTV2                  | 42  | NC         |
| 43      | NC                         | 44  | NC         |
| 45      | NC                         | 46  | NC         |
| 47      | NC                         | 48  | NC         |
| 49      | NC                         | 50  | T2_SDCE_N1 |
|         |                            |     |            |

### 2.2.7 EPD FPC connector (CN0901)

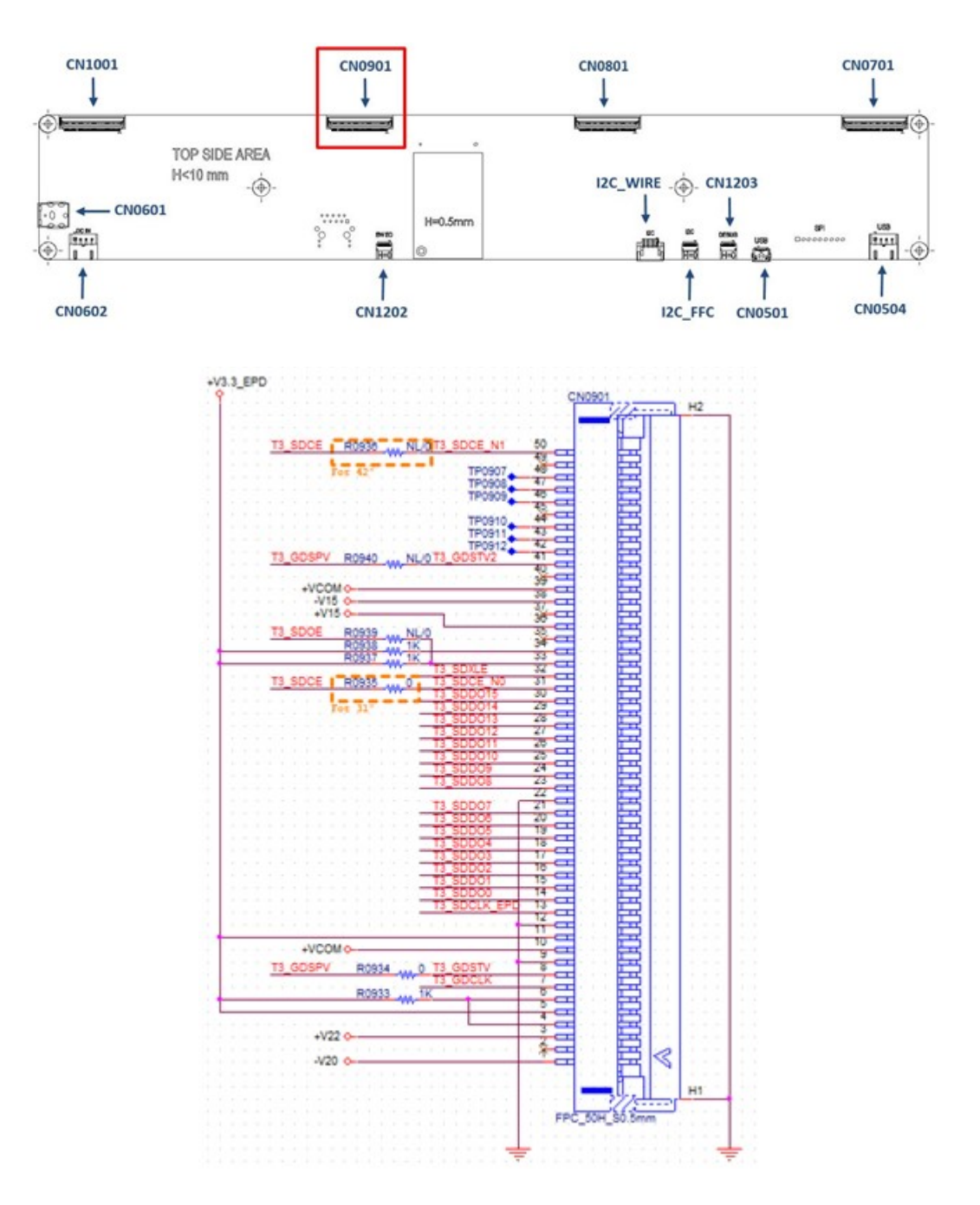

| Table 2.8: EPD connector (CN0901) |              |     |            |  |  |
|-----------------------------------|--------------|-----|------------|--|--|
| PIN                               | PIN_NAME     | PIN | PIN_NAME   |  |  |
| 1                                 | -V20         | 2   | NC         |  |  |
| 3                                 | +V22         | 4   | Mode2      |  |  |
| 5                                 | +V3.3_EPD    | 6   | Mode1      |  |  |
| 7                                 | T3_GDCLK     | 8   | T3_GDSTV   |  |  |
| 9                                 | GND          | 10  | +VCOM      |  |  |
| 11                                | +V3.3_EPD    | 12  | GND        |  |  |
| 13                                | T3_SDCLK_EPD | 14  | T3_SDDO0   |  |  |
| 15                                | T3_SDDO1     | 16  | T3_SDDO2   |  |  |
| 17                                | T3_SDDO3     | 18  | T3_SDDO4   |  |  |
| 19                                | T3_SDDO5     | 20  | T3_SDDO6   |  |  |
| 21                                | T3_SDDO7     | 22  | GND        |  |  |
| 23                                | T3_SDDO8     | 24  | T3_SDDO9   |  |  |
| 25                                | T3_SDDO10    | 26  | T3_SDDO11  |  |  |
| 27                                | T3_SDDO12    | 28  | T3_SDDO13  |  |  |
| 29                                | T3_SDDO14    | 30  | T3_SDDO15  |  |  |
| 31                                | T3_SDCE_N0   | 32  | T3_SDXLE   |  |  |
| 33                                | T3_SDOE      | 34  | ISEL       |  |  |
| 35                                | NC           | 36  | +V15       |  |  |
| 37                                | NC           | 38  | -V15       |  |  |
| 39                                | +VCOM        | 40  | NC         |  |  |
| 41                                | T3_GDSTV2    | 42  | NC         |  |  |
| 43                                | NC           | 44  | NC         |  |  |
| 45                                | NC           | 46  | NC         |  |  |
| 47                                | NC           | 48  | NC         |  |  |
| 49                                | NC           | 50  | T3_SDCE_N1 |  |  |

### 2.2.8 EPD FPC connector (CN1001)

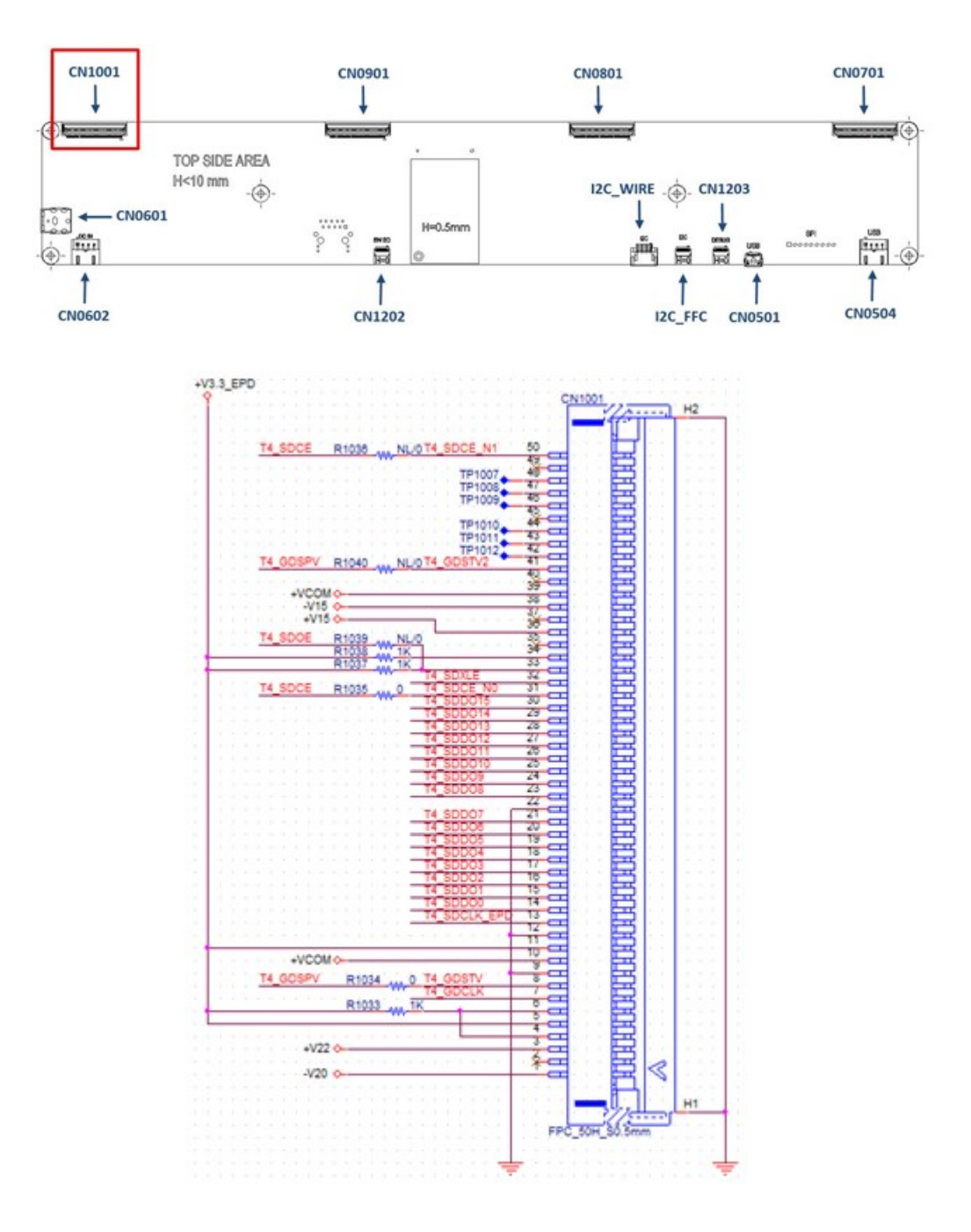

| Table 2.9: EPD connector (CN1001) |              |     |            |  |  |
|-----------------------------------|--------------|-----|------------|--|--|
| PIN                               | PIN_NAME     | PIN | PIN_NAME   |  |  |
| 1                                 | -V20         | 2   | NC         |  |  |
| 3                                 | +V22         | 4   | Mode2      |  |  |
| 5                                 | +V3.3_EPD    | 6   | Mode1      |  |  |
| 7                                 | T4_GDCLK     | 8   | T4_GDSTV   |  |  |
| 9                                 | GND          | 10  | +VCOM      |  |  |
| 11                                | +V3.3_EPD    | 12  | GND        |  |  |
| 13                                | T4_SDCLK_EPD | 14  | T4_SDDO0   |  |  |
| 15                                | T4_SDDO1     | 16  | T4_SDDO2   |  |  |
| 17                                | T4_SDDO3     | 18  | T4_SDDO4   |  |  |
| 19                                | T4_SDDO5     | 20  | T4_SDDO6   |  |  |
| 21                                | T4_SDDO7     | 22  | GND        |  |  |
| 23                                | T4_SDDO8     | 24  | T4_SDDO9   |  |  |
| 25                                | T4_SDDO10    | 26  | T4_SDDO11  |  |  |
| 27                                | T4_SDDO12    | 28  | T4_SDDO13  |  |  |
| 29                                | T4_SDDO14    | 30  | T4_SDDO15  |  |  |
| 31                                | T4_SDCE_N0   | 32  | T4_SDXLE   |  |  |
| 33                                | T4_SDOE      | 34  | ISEL       |  |  |
| 35                                | NC           | 36  | +V15       |  |  |
| 37                                | NC           | 38  | -V15       |  |  |
| 39                                | +VCOM        | 40  | NC         |  |  |
| 41                                | T4_GDSTV2    | 42  | NC         |  |  |
| 43                                | NC           | 44  | NC         |  |  |
| 45                                | NC           | 46  | NC         |  |  |
| 47                                | NC           | 48  | NC         |  |  |
| 49                                | NC           | 50  | T4_SDCE_N1 |  |  |
|                                   |              |     |            |  |  |

# 2.2.9 External GPIO (CN1202)

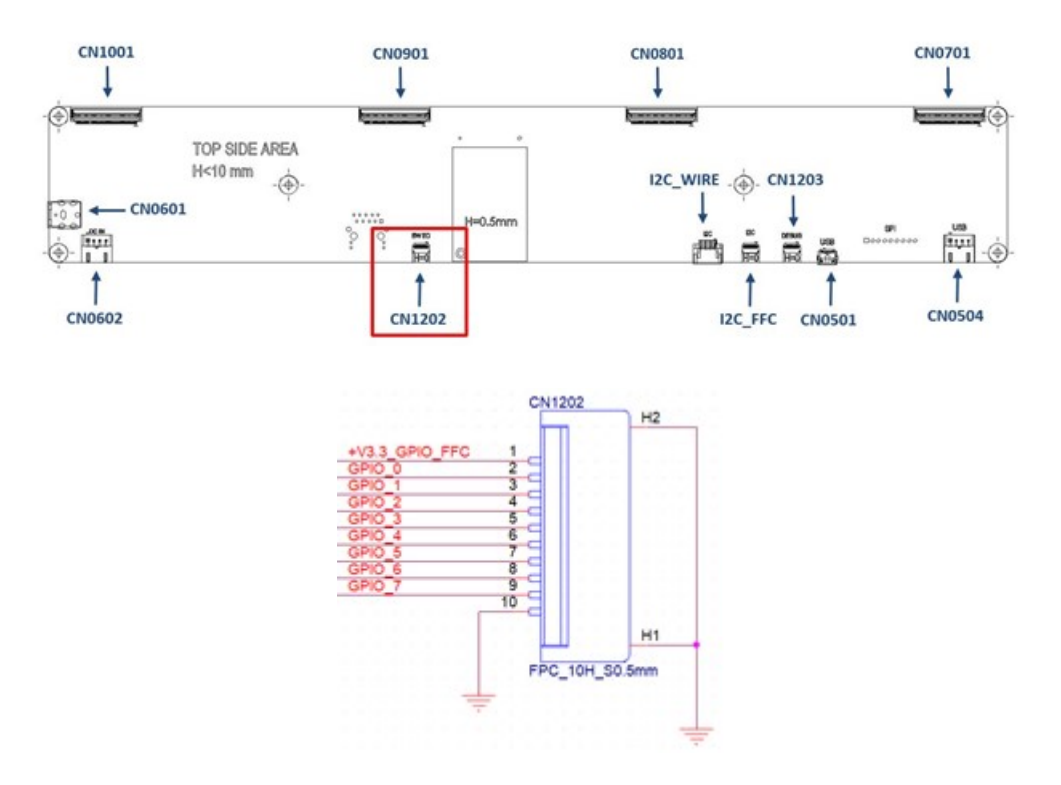

| Table 2.10: External GPIO (CN1202) |                |  |  |
|------------------------------------|----------------|--|--|
| PIN                                | PIN_NAME       |  |  |
| 1                                  | +V3.3_GPIO_FFC |  |  |
| 2                                  | GPIO_0         |  |  |
| 3                                  | GPIO_1         |  |  |
| 4                                  | GPIO_2         |  |  |
| 5                                  | GPIO_3         |  |  |
| 6                                  | GPIO_4         |  |  |
| 7                                  | GPIO_5         |  |  |
| 8                                  | GPIO_6         |  |  |
| 9                                  | GPIO_7         |  |  |
| 10                                 | GND            |  |  |

### 2.2.10 Debug (CN1203)

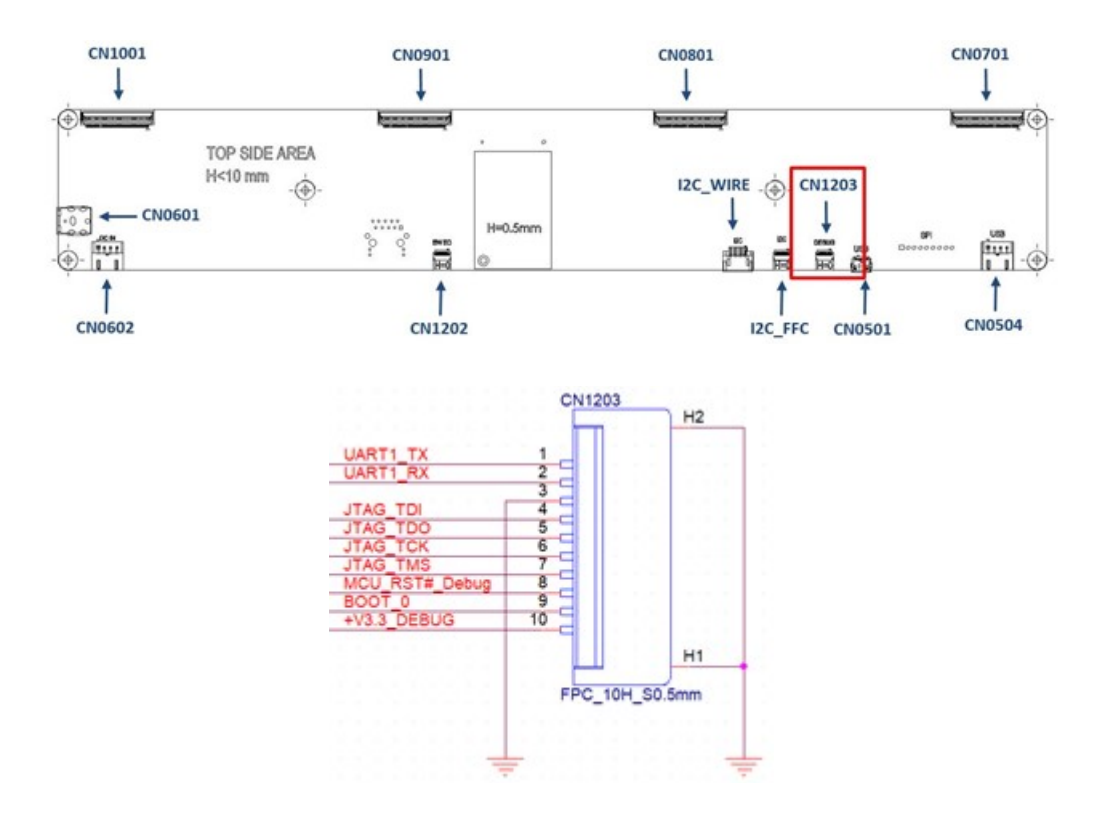

| Table 2.11: Debug (CN1203) |                |  |
|----------------------------|----------------|--|
| PIN                        | PIN_NAME       |  |
| 1                          | UART1_TX       |  |
| 2                          | UART1_RX       |  |
| 3                          | GND            |  |
| 4                          | JTAG_TDI       |  |
| 5                          | JTAG_TDO       |  |
| 6                          | JTAG_TCK       |  |
| 7                          | JTAG_TMS       |  |
| 8                          | MCU_RST#_Debug |  |
| 9                          | BOOT_0         |  |
| 10                         | GND            |  |

### 2.2.11 I2C FFC connector (I2C\_FFC)

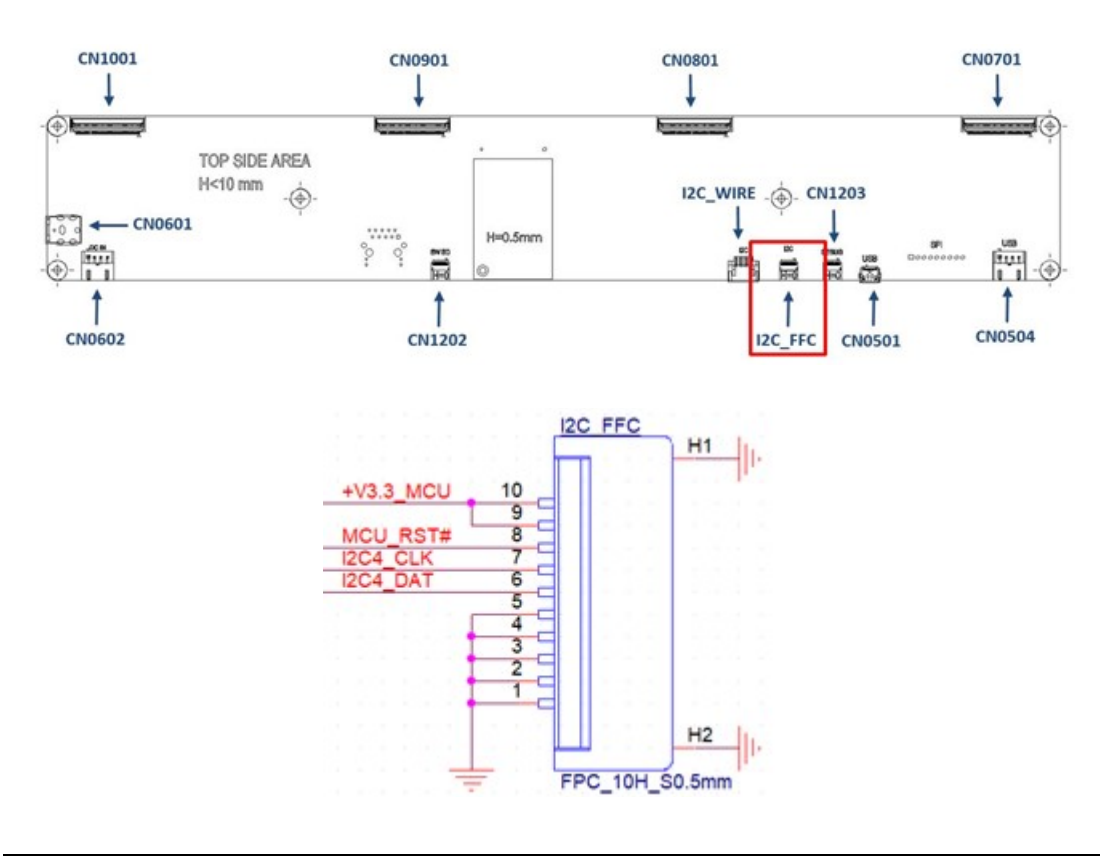

| Table 2.12: I2C FFC connector (I2C_FFC) |           |  |  |
|-----------------------------------------|-----------|--|--|
| PIN                                     | PIN_NAME  |  |  |
| 1                                       | GND       |  |  |
| 2                                       | GND       |  |  |
| 3                                       | GND       |  |  |
| 4                                       | GND       |  |  |
| 5                                       | GND       |  |  |
| 6                                       | I2C4_DAT  |  |  |
| 7                                       | I2C4_CLK  |  |  |
| 8                                       | MCU_RST#  |  |  |
| 9                                       | +V3.3_MCU |  |  |
| 10                                      | +V3.3_MCU |  |  |

### 2.2.12 I2C Wafer connector (I2C\_WIRE)

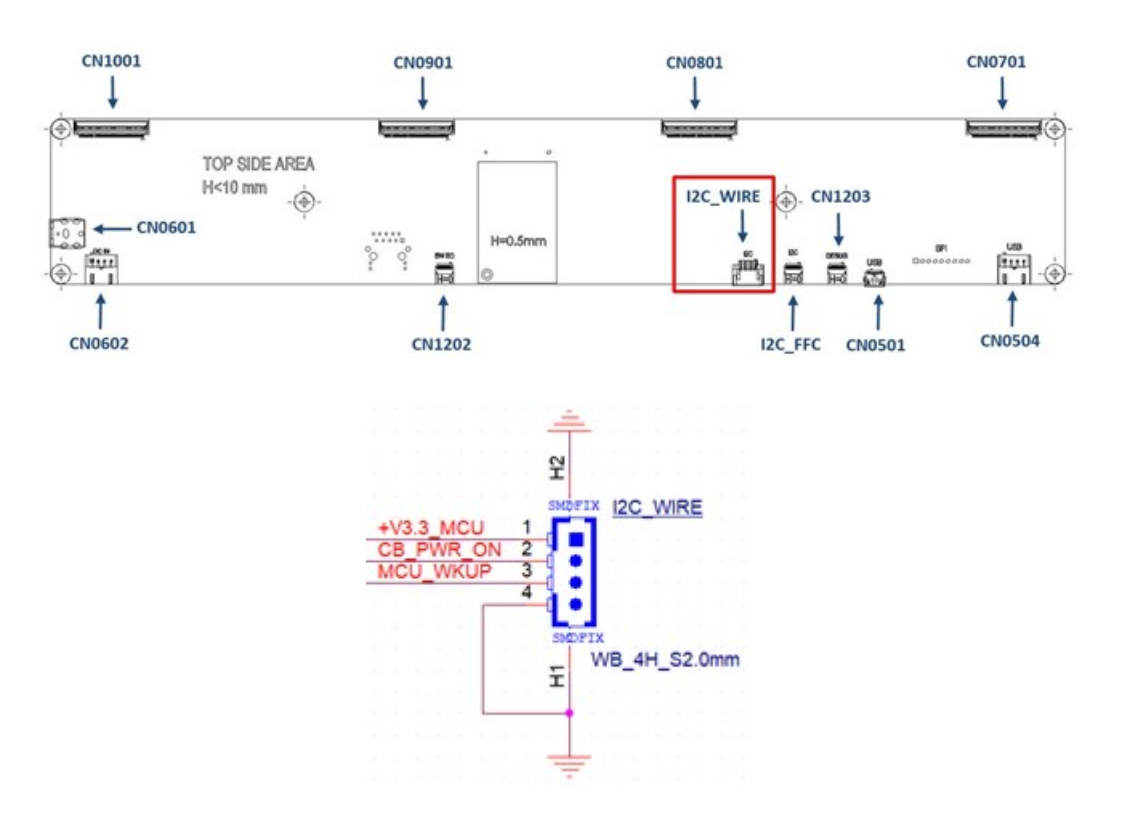

| Table 2.13: I2C Wafer connector (I2C_WIRE) |           |  |  |
|--------------------------------------------|-----------|--|--|
| PIN                                        | PIN_NAME  |  |  |
| 1                                          | +V3.3_MCU |  |  |
| 2                                          | CB_PWR_ON |  |  |
| 3                                          | MCU_WKUP  |  |  |
| 4                                          | GND       |  |  |

# 2.3 Panel, PCBA, Connector, and USB Data Transmission Connector

### 2.3.1 Connected EPM FFC to mainboard

1. See the below FFC from the ePaper display.

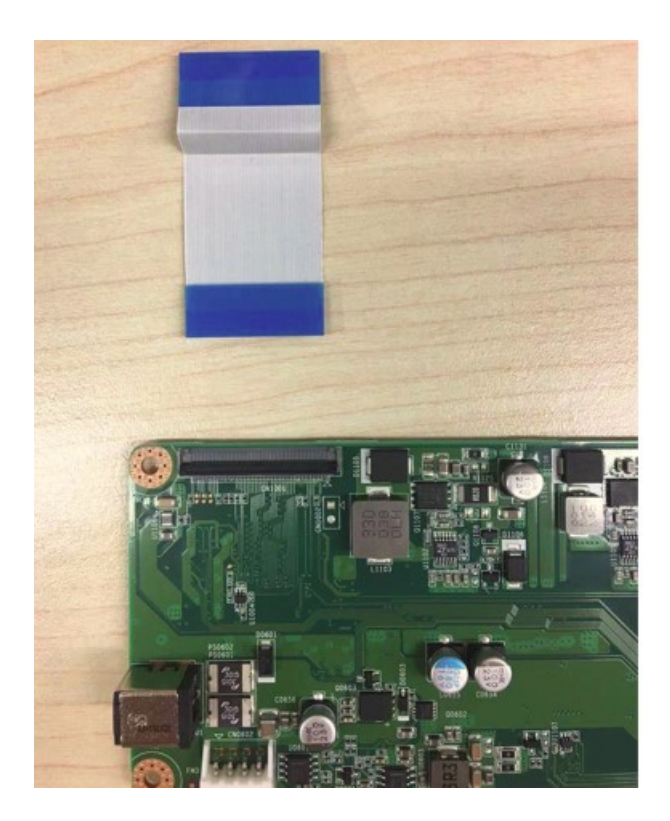

2. Release rotary latch of the connector on the control board.

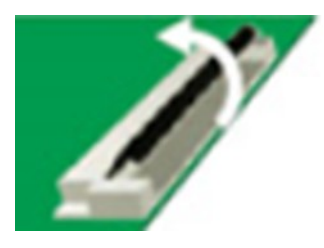

3. Blend the FFC carefully to the control board direction.

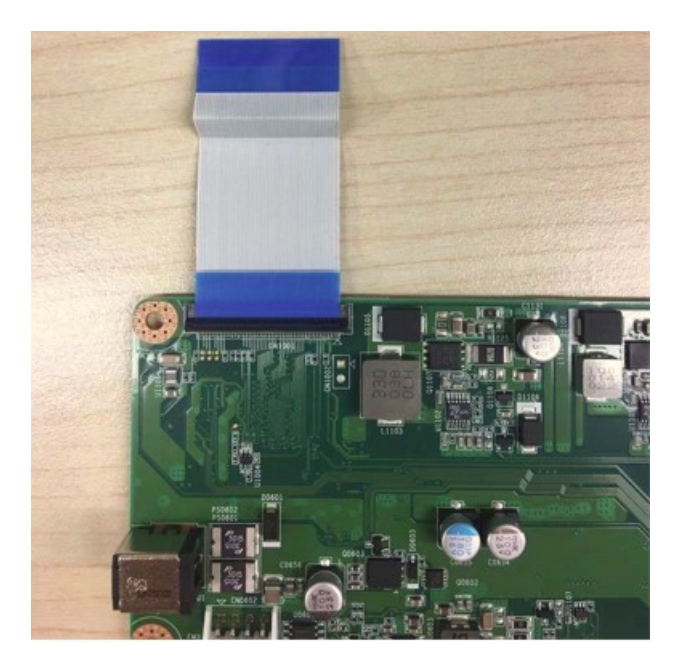

4. Insert the FFC into the connector on the control board.

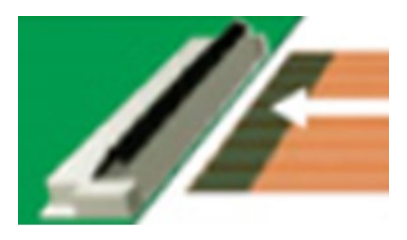

5. After connecting steadily, lock the rotary latch.

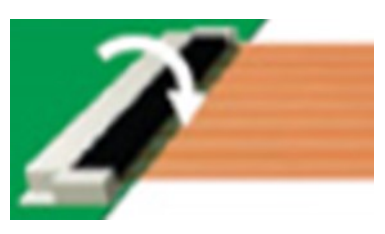

6. Check if the connection is correct and tight.

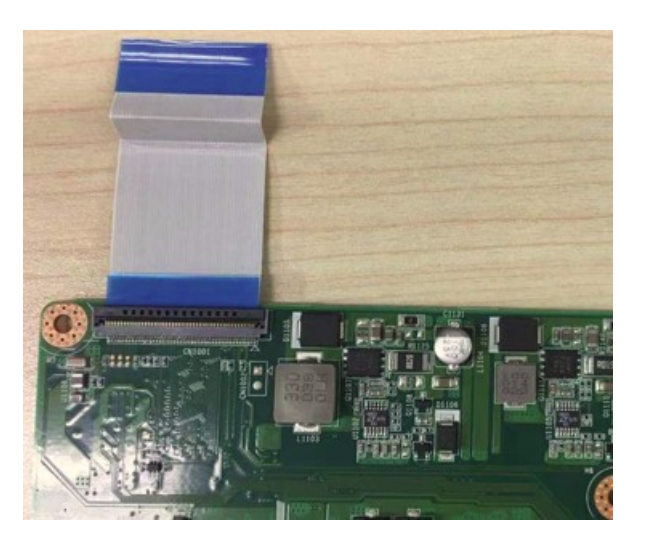

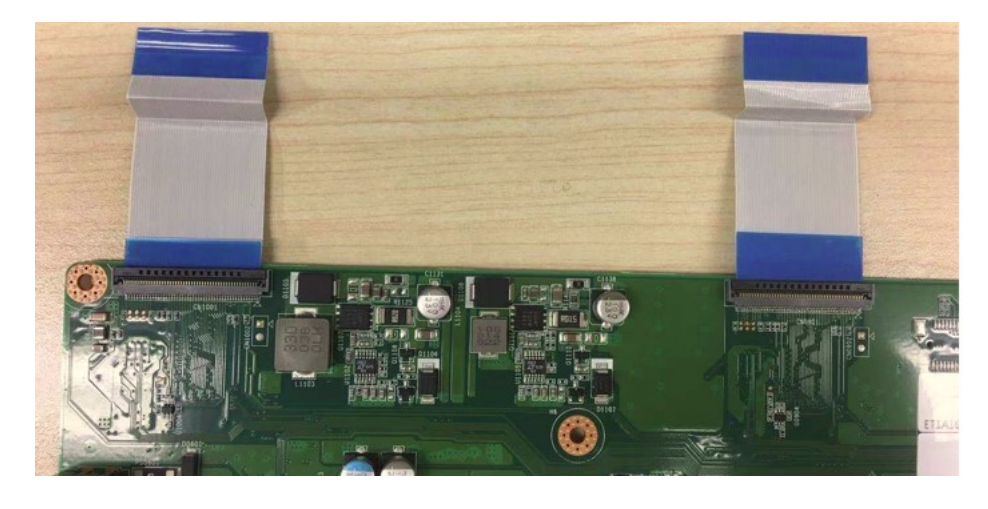

**Note!** When connecting the FFC to EPC, please follow these instructions:

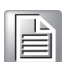

- 1. Do NOT plug in/out the panel while the system power is on.
- 2. Ensure FFC connection is securely fixed when assembling to the system board.
  - 3. Oblique connections might lead to shorting issues and damage on PCBA.

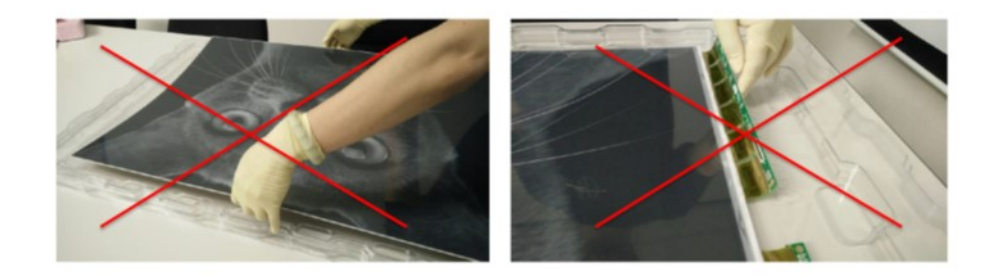

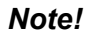

- When connecting the FFC to EPC, please follow these instructions:
  - 1. Do not lift the panel without the jig, as it may bend the panel.
- 2. Do not bend the COF.

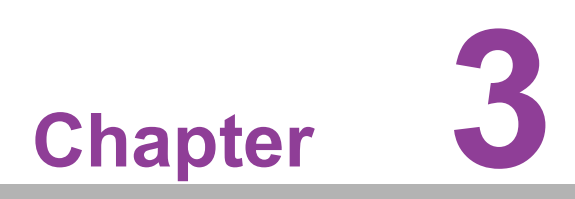

Software Specifications

### 3.1 Software

This chapter is the panel and tool usage guideline for the E ink and ITE modules. All information is subject to change when new products are released.

# 3.2 Panel Information Confirm

Using the wrong waveform & bin file may affect the display quality of the panel. The compatibility of the panel and driving board has been confirmed and the waveform & bin is consistent with the panel. When you receive the panel, you need confirm the panel has a product label and a VCOM label.

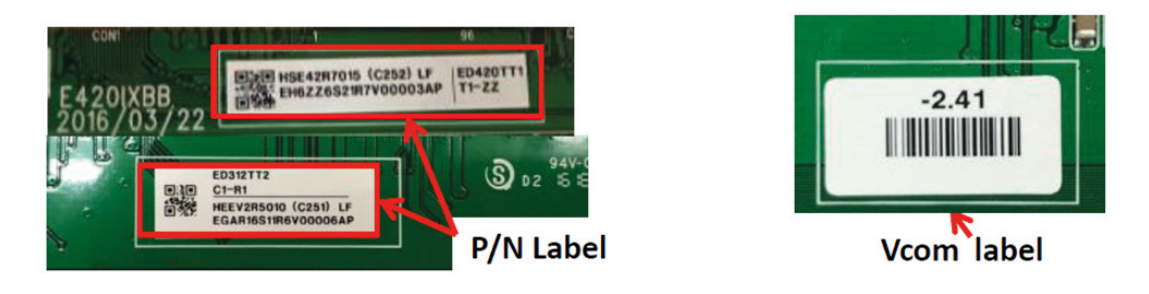

Product label includes model name and WF information.

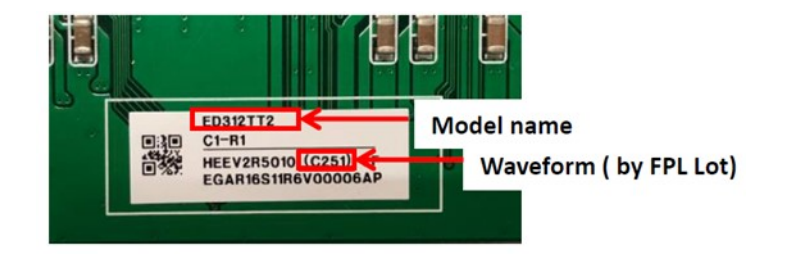

VCOM Voltage

- VCOM uses DC current for driving voltage, to match the panel for optimum display performance, it needs to be adjustable because of each EPD display with differing VCOM values.
- For example, the voltage value on the panel above is -2.41V (tolerance of Vcom voltage would be ± 0.1V).
- The Vcom value needs to match the panel label, or a wrong Vcom might cause permanently damage the EPD.
- All VCOM have been configured on the driving board before shipping to customers.

# 3.3 UI Application Guidelines

### 3.3.1 Pattern design

Suggest the background is a picture to avoid using a gray pattern, If you really need a gray pattern, use the "GC16" mode for a clear image.

### 3.3.2 Waveform information

Advantech pairs the display and driving board by production lot, display size, and waveform type in production, so do not re-pairing to different driving boards and panels with different shipping and packages.

### 3.3.3 Waveform "Init mode"

Only use on boot up, could not use at pattern transition. Or it will harm the panel eternity.

### 3.3.4 Waveform mode in signage

#### INIT (Global update WF)

*Initialize* is used to completely clear the display, if it's left in an unknown state. (i.e. if the previous image has been lost by a re-boot).

#### DU (Local update WF)

*Direct update* Non-flashing waveform that can be used to update. It can update any changed gray tone pixel to black or white only.

#### GC16 (Global update WF)

*Grayscale Clear, 16 Levels* A "flashy" waveform used for 16 level grayscale images. All the pixels are updated or cleared.

#### GCC16 (Global clear update WF)

*Grayscale Clear, 16 Levels* A "more flashy" waveform used for 16 level grayscale images. All the pixels are updated or cleared.

This provides the best image appearance.

#### A2 (Local update WF)

**Animation, 2 Levels** is a non-flashing waveform that can be used for fast updates and simple animation.

This waveform support black & white updates only.

Image quality and ghosting is reduced in exchange for the quicker response time.

■ **GL16** (Local update WF when white to white, Global update when 16 gray levels) The GL16 waveform is used to update anti-aliased text with reduced flash. GL16 should be used only with Full Display Update.

The entire display except pixels staying in white will update as the new image is written. The GL16 waveform has 16 unique gray levels.

| Mode 0 | Mode 1 | Mode 2 | Mode 3 | Mode 4 | Mode 5 |
|--------|--------|--------|--------|--------|--------|
| INIT   | DU     | GC16   | GCC16  | A2     | GL16   |

### 3.3.5 WF Guidelines Overview

| User Experience                                                                                                    | Description                                                      | Experience-Enabling Waveform Mode                                                                                                    |
|----------------------------------------------------------------------------------------------------|------------------------------------------------------------------|----------------------------------------------------------------------------------------------------|
| Animation<br><i>Animation</i><br><i>Animation</i><br><i>Animat</i> | <ul> <li>FAST PAGE FLIP</li> <li>MENU SCROLLING</li> </ul>       | A2 – FAST, NON-FLASH UPDATE<br>> GRAYTONE TO BLACK OR WHITE ONLY<br>> BLACK/WHITE ANIMATION<br>> 120MS @25C UPDATE TIME (85Hz FRAME RATE)<br>> REDUCED CONTRAST |
| Interacting                                                                                                    | FAST UPDATES     POP-UP MENU     TYPING     PEN INPUT     CURSOR | DU - DIRECT UPDATE<br>➤ DU DRIVES TO WS OR DS<br>➤ DU : 260MS @25C UPDATE TIMES (50Hz FRAME RATE)<br>➤ NO FLASH                                                 |
| Reading                                                                                                    | > ANTI-ALIASED TEXT<br>> IMAGES<br>> ICONS                       | GL16 - GRAYSCALE (16 LEVEL)<br>> DRIVE BETWEEN ANY (4-BIT) GRAYTONE<br>> 980MS @25C UPDATE TIME (50Hz FRAME RATE)<br>> LOW FLASH                                |
| Viewing                                                                                                    | <ul> <li>HIGH-QUALITY IMAGES</li> <li>DETAILED ICONS</li> </ul>  | GC16 /GCC16 - GRAYSCALE CLEAR (16 LEVEL)<br>> DRIVES BETWEEN ANY (4-BIT) GRAYTONE<br>> 980MS / 1240MS @25C UPDATE TIME (50Hz FRAME RATE)<br>> MEDIUM FLASH      |

\* GLR16, GLD16 require support components-e.g., display controller and SW-provided by E Ink's ecosystem partners.

# **3.4 ePaper Driving Board Software**

### 3.4.1 EPD Application

EPM-880 is a display module. Advantech provides both Ubuntu and Windows driver. End users can integrate the driver into their system and refresh the images on device.

#### 3.4.1.1 System Environment

Before running the EPD application, users must install a program driver on Windows 10 and Ubuntu.

| No | Device1 | OS      | Version |
|----|---------|---------|---------|
| 1  |         | Ubuntu  | 20.04   |
|    |         | Windows | 10      |

#### Windows 10:

USB driver installation as follows:

1. Download the USB driver tool "zadig USB tool" from the Internet. Search for key word "zadig USB tool" on Google search, and execute the software.

| 名稱     |           | 修改日期          | 類型        |
|--------|-----------|---------------|-----------|
| 🖾 zadi | g-2.4.exe | 2019/9/20下午 0 | 應用程式      |
|        | 9         |               | (a) Giary |
|        |           |               |           |
|        |           |               |           |
|        |           |               |           |
|        |           |               |           |
|        |           |               |           |

 Check EPM-880 control board has been connected to the host computer and execute zadig.exe. First click Option->List All Devices on zadig USB tool. This software will scan for how many devices there are on the host computer automatically.

| vice   | Opt | ions Help                                                                 |                                     |
|--------|-----|---------------------------------------------------------------------------|-------------------------------------|
|        |     | List All Devices                                                          |                                     |
|        | ~   | Ignore Hubs or Composite Parents                                          | ✓ 🗌 Edit                            |
| Driver | ~ ~ | Create a Catalog File<br>Sign Catalog & Install Autogenerated Certificate | More Information<br>WinUSB (libusb) |
| USB ID |     | Advanced Mode<br>Log Verbosity >                                          | libusb-win32<br>libusbK             |

3. Select "ITE T-CON" in the list then click the **Replace Driver** button and wait for the installation to finish.

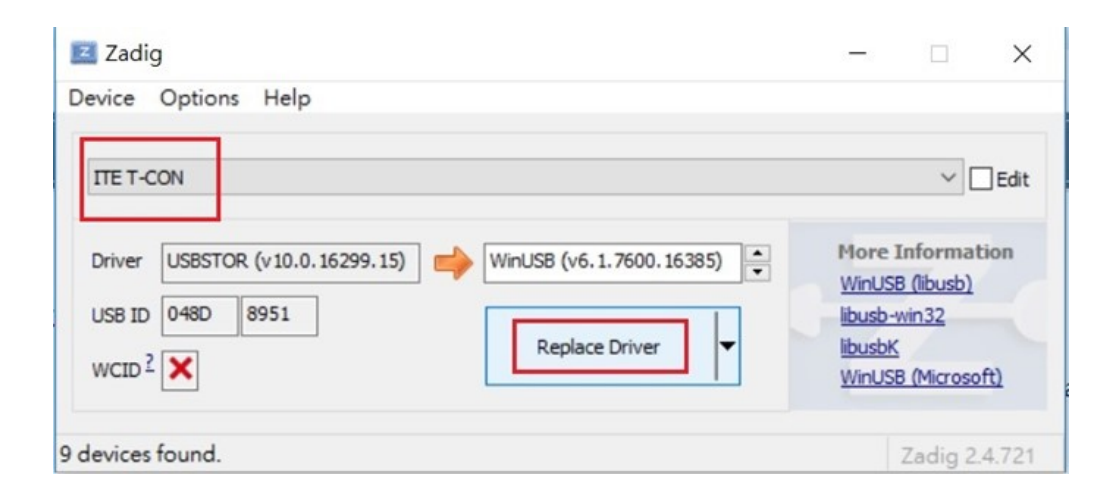

4. Repeat step 3 to replace the others three ITE T-CON drivers, there are a total of 4 x ITE T-CON drivers.

#### Linux Ubuntu

The driver library install steps and command line are shown below:

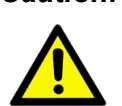

**Caution!** Users must follow all steps to install the driver library properly before executing the EPD application, otherwise error messages will pop up.

1. Open the command line in Ubuntu.

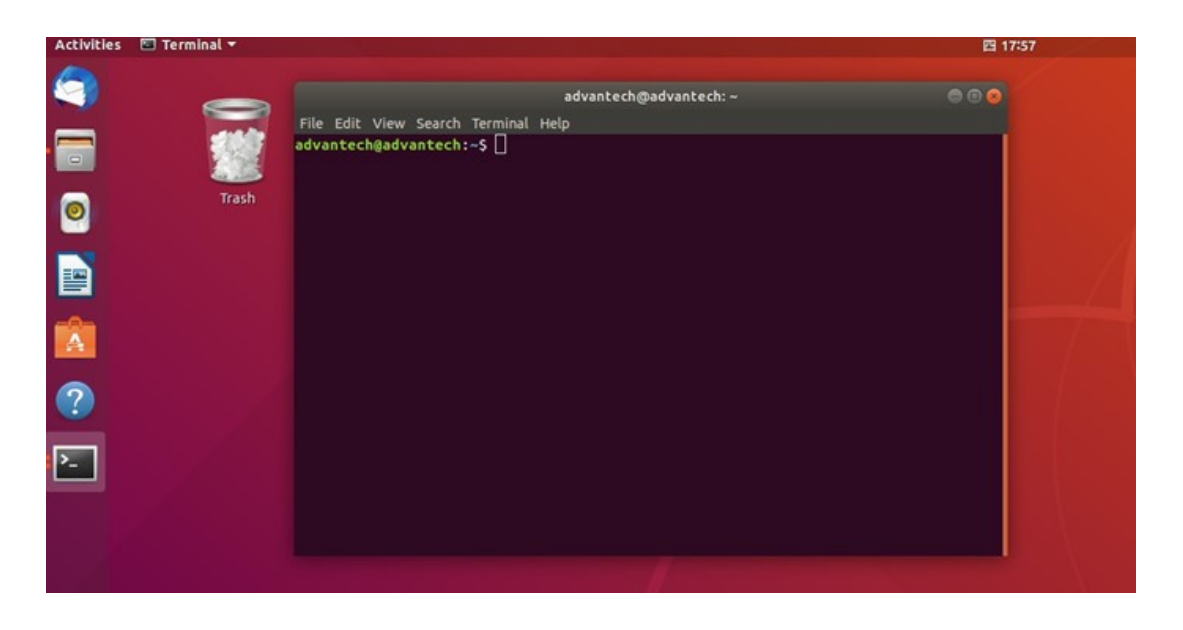

2. Refresh system.

\$ sudo apt-get update

\$ sudo apt-get upgrade

#### 3. Installed libUSB 1.0.0.

\$sudo apt-get install libUSB-1.0-0-dev

4. Installed OpenCV dependency package.

\$ sudo apt-get install build-essential cmake git libgtk2.0-dev pkg-config libavcodec-dev libavformat-dev libswscale-dev

\$ sudo apt-get install python3.5 python3-numpy libtbb2 libtbb-dev

\$ sudo apt-get install libjpeg-dev libpng-dev libtiff5-dev libdc1394-22-dev libeigen3-dev libtheora-dev libvorbis-dev libxvidcore-dev libx264-dev sphinx-common libtbb-dev yasm libfaac-dev libopencore-amrnb-dev libopencore-amrwb-dev libopenexr-dev libgstreamerplugins-base1.0-dev libavutil-dev libavfilter-dev libavresample-dev

\$ sudo apt-get install software-properties-common

\$ sudo apt-get install python-software-properties

\$ sudo add-apt-repository "deb http://security.ubuntu.com/ubuntu xenial-security main"

\$ sudo apt update

\$ sudo apt install libjasper1 libjasper-dev libtiff-dev

- 5. Download OpenCV 2.4.13 source code from OpenCV official release.
- 6. Build OpenCV library.

Untar opencv-2.4.13.tar.bz2 source code and below example we assume OpenCv file path is in /opt/opencv but it should depend on the user's environment.

\$ cd /opt/opencv

- \$ mkdir release
- \$ cd release
- \$ mkdir my\_build\_dir
- \$ cd my\_build\_dir

/opt/opencv is an assumed path, it should depend on the OpenCV path of the user's environment.

\$ cmake -D BUILD\_TIFF=ON -D WITH\_CUDA=OFF -D ENABLE\_AVX=OFF -D WITH\_OPENGL=OFF -D WITH\_OPENCL=OFF -D WITH\_IPP=OFF -D WITH\_TBB=OFF -D BUILD\_TBB=ON -D WITH\_EIGEN=OFF -D WITH\_V4L=OFF -D WITH\_VTK=OFF -D BUILD\_TESTS=OFF -D BUILD\_PERF\_TESTS=OFF -D CMAKE\_BUILD\_TYPE=RELEASE -D CMAKE\_INSTALL\_PREFIX=/usr/local -D OPENCV\_EXTRA\_MODULES\_PATH=/opt/ opencv\_contrib/modules /opt/opencv/

\$ make -j4

\$ make install

Check OpenCV version.

\$ pkg-config --modversion opencv

#### 3.4.1.2 How to upgrade into Ubuntu 22.04

- Request SW package"Ubuntu v22.04 EPM880" from Advantech. 1.
- 2. Required to install following packages for EPD\_4Tcon program
  - sudo apt-get install libusb-1.0-0-dev
  - sudo apt-get install libopencv-dev
- 3. Use EPD\_4Tcon program to display image by following steps
  - cd EPD application
  - sudo ./EPD 4Tcon setting.xml or sudo ./EPD 4Tcon setting carousel.xml

| Note! |  |
|-------|--|
|       |  |

Please check the image path setting within xml file if it's set with correct path for image directory before running EPD 4Tcon.

| [ |  |
|---|--|
|   |  |
|   |  |
|   |  |

#### 3.4.1.3 How to execute the EPD application

This application has two main file in package:

- file 1. main binary
- file 2. description xml file

Steps to execute EPD application:

- 1. Configure your file setting to \*.xml file.
- 2. Execute EPD application.

The EPD application depends on information in the xml file. So the user must configure the setting.xml from the EPD application package.

Please contact your Advantech contact window to get the latest EPD application package.

#### Xml file Configure

The setting.xml file includes an image path and display attributes. The EPD application program depends on the setting xml file to find and refresh the image. You should open setting.xml in a text editor as shown below.

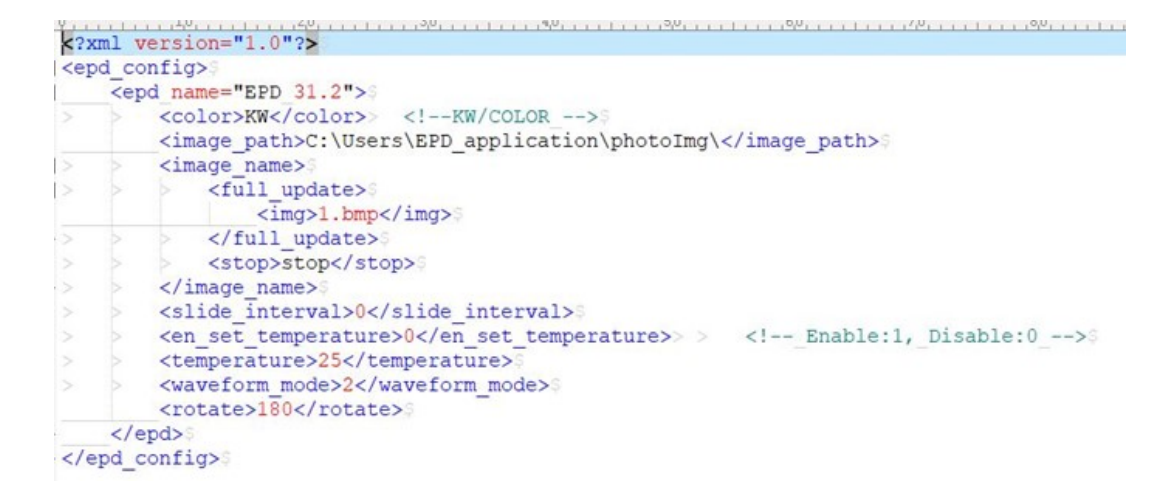

We suggest the user sets up image path to match the user's environment in the EPD package file and put the image file into the image path.

\*\*Tag attributes in xml below:

**<image path>:** Users must make sure the image path exists in the user's operating system and the file has been put into this path. If file is not in this path, the EPD application may lead to errors.

<img>: Write the image name between <img> </img> and the image file should put in the image path. It can be assigned more than one tag name between <full\_update> and </full\_update>. The EPD application will display the image in sequence. It only supports .bmp and jpg extension types.

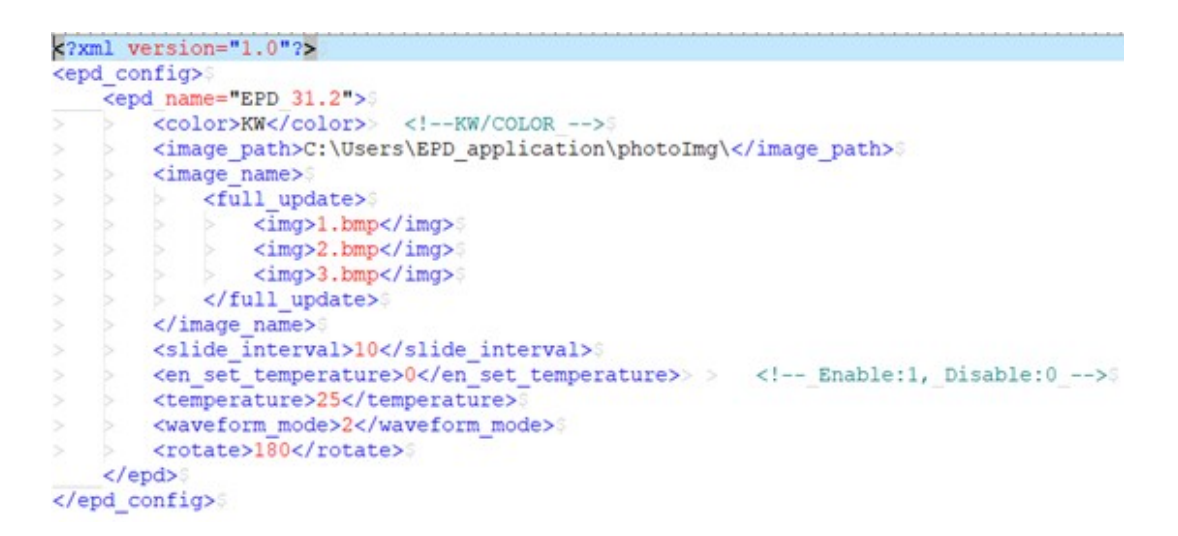

**<stop>:** Stop tag is used to load an image immediately. EPD application is terminated after 1.bmp update is done. In carousel mode, the stop tag must be removed from content in xml.

**<slide\_interval>:** Slide interval is the delay time in seconds between every image display.

<set\_temperature>: 0 is disable. Users should not change this to other values.

<waveform\_mode>: Waveform mode. Usually choose mode 2 for image refresh.

**<rotate>:** The image will present different rotations on the panel and there are only 4 options to choose from: 0, 90, 180 and 270° degrees of angle.

#### **Execute EPD application**

Make sure the image path exists in the host system before executing the program or the EPD application may generate errors.

1. Open command line.

Use the **cmd** keyword to search the start menu.

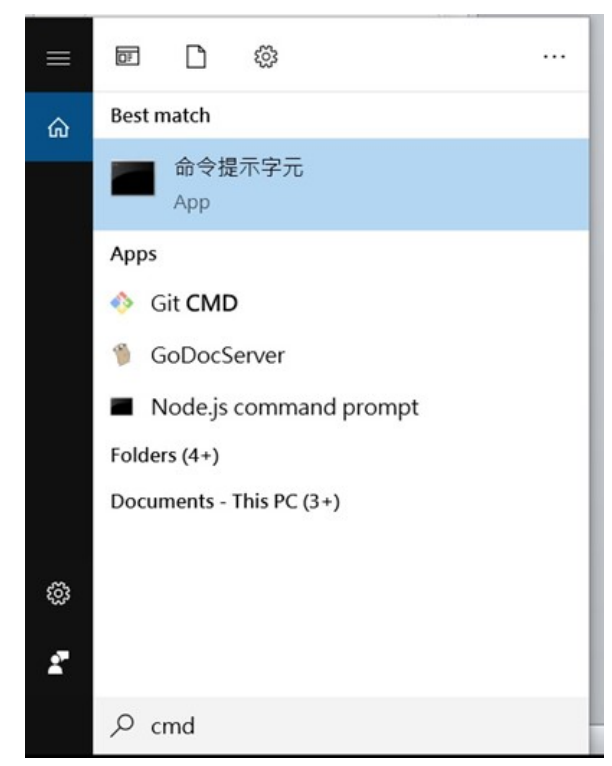

2. Below is an example. The user can switch path depending on the location of the EPD application package on the host computer.

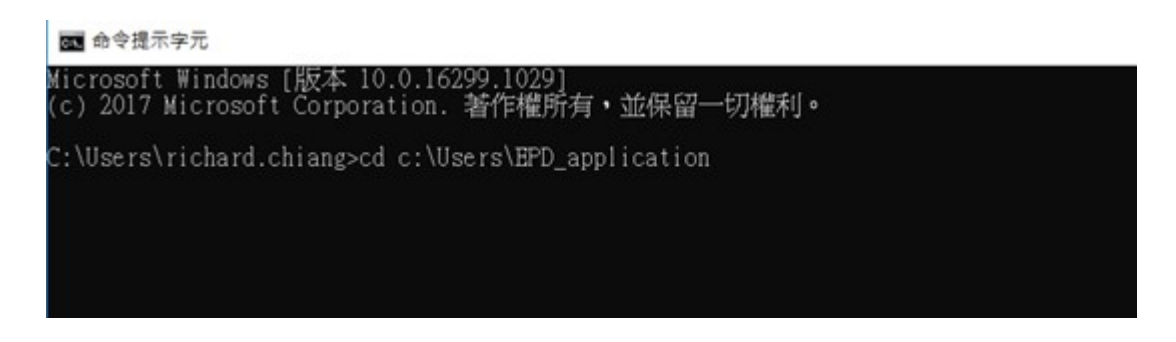

3. Executing the EPD\_4TCON command with parameters. Windows: "EPD\_4Tcon.exe setting.xml"

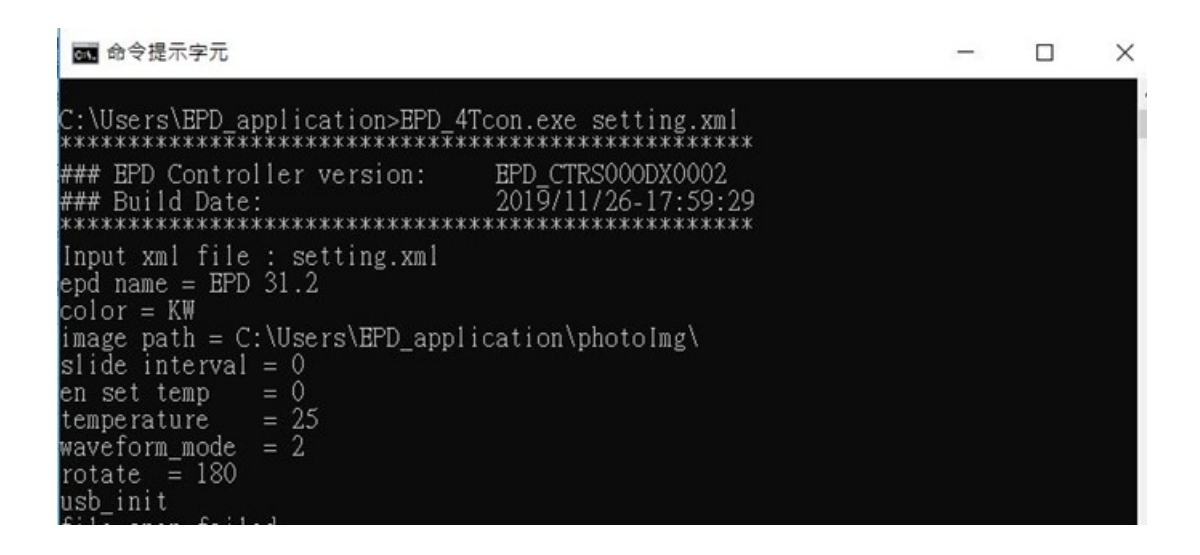

#### Linux: \$./EPD\_4Tcon setting.xml

|                                                               | 四 18:02                                                                                                    |  |
|---------------------------------------------------------------|----------------------------------------------------------------------------------------------------|--|
| advantech@advantech: ~<br>File Edit View Search Terminal Help | 000                                                                                                    |  |
| advantech@advantech:~\$ ./EPD_4Tcon setting.xml               |                                                                                                    |  |
|                                                               |                                                                                                    |  |
|                                                               |                                                                                                    |  |
|                                                               |                                                                                                    |  |
|                                                               |                                                                                                    |  |
|                                                               |                                                                                                    |  |
|                                                               | advantech@advantech:~<br>File Edit View Search Terminal Help<br>advantech@advantech:~f ./EPD_4Tcon setting.xml |  |

### 3.4.2 Quick start

To use this "Quick start" feature, the user must have completed the 3.3.2.1 software preparation steps.

Single mode and carousel mode examples are described below:

#### Single mode:

This application refreshes 1.bmp once to end.

- 1. Download the EPD application package.
- 2. Configure setting.xml we assume the image path is "C:\Users\EPD\_application\photoImg\" and image name is 1.bmp in this example.

| 1</th <th>cml v</th> <th>rersion="1.0"?&gt;\$</th>  | cml v                                              | rersion="1.0"?>\$                                                                 |
|-----------------------------------------------------|----------------------------------------------------|-----------------------------------------------------------------------------------|
| <er< th=""><th>od co</th><th>onfig&gt;\$</th></er<> | od co                                              | onfig>\$                                                                          |
| }                                                   | <er< th=""><th>od name="EPD 31.2"&gt;\$</th></er<> | od name="EPD 31.2">\$                                                             |
|                                                     |                                                    | <color>KW</color> > KW/COLOR \$                                                   |
|                                                     |                                                    | <pre><image_path>C:\Users\EPD application\photoImg\0</image_path></pre>           |
| ]>                                                  |                                                    | <image name=""/> \$                                                               |
| 1>                                                  |                                                    | <pre> <full update="">\$</full></pre>                                             |
|                                                     |                                                    | <img/> 1.bmp                                                                      |
| >                                                   |                                                    |                                                                                   |
|                                                     |                                                    | <pre><stop>stop</stop></pre>                                                      |
| . >                                                 |                                                    | >                                                                                 |
| >                                                   | >                                                  | <pre><slide interval="">0</slide>00</pre>                                         |
|                                                     |                                                    | <pre><en set="" temperature="">0</en>&gt; &gt; <!-- Enable:1, Disable:0-->0</pre> |
|                                                     |                                                    | <temperature>25</temperature> 3                                                   |
|                                                     |                                                    | <waveform mode="">2</waveform> 3                                                  |
|                                                     |                                                    | <rotate>180</rotate>                                                              |
|                                                     | 6</td <td>epd&gt;</td>                             | epd>                                                                              |
| 6</td <td>epd o</td> <td>config&gt;9</td>           | epd o                                              | config>9                                                                          |

3. Make sure image file exists in this path.

| ■ 図 ■ マ  <br>根案 常用 共用        | 番片工具 photoImg<br>检視 管理      |                    |        |          | - 0          | ×   |
|------------------------------|-----------------------------|--------------------|--------|----------|--------------|-----|
| ← → ~ ↑ 🔋 C:\Use             | rs\EPD_application\photoImg |                    |        | ~ (      | 辺<br>翌尊 phot | - 2 |
|                              | 各稿                          | 日期                 | 類型     | 大小       | 横鲸           |     |
| ★ 快速存取                       | I.bmp                       | 2018/8/31 上午 09:17 | BMP 禮興 | 1,801 KB |              |     |
| <ul> <li>OneDrive</li> </ul> | 2.bmp                       | 2018/8/31 上午 09:17 | BMP 檔案 | 1,801 KB |              |     |
| ▶ 木橋                         | 3.bmp                       | 2018/8/31 上午 09:17 | BMP 檔案 | 1,801 KB |              |     |
| 15 3D 物件                     | 4.bmp                       | 2018/8/31 上午 09:17 | BMP 檔案 | 1,801 KB |              |     |

4. Execute command "EPD\_4Tcon.exe setting.xml" in the command line.

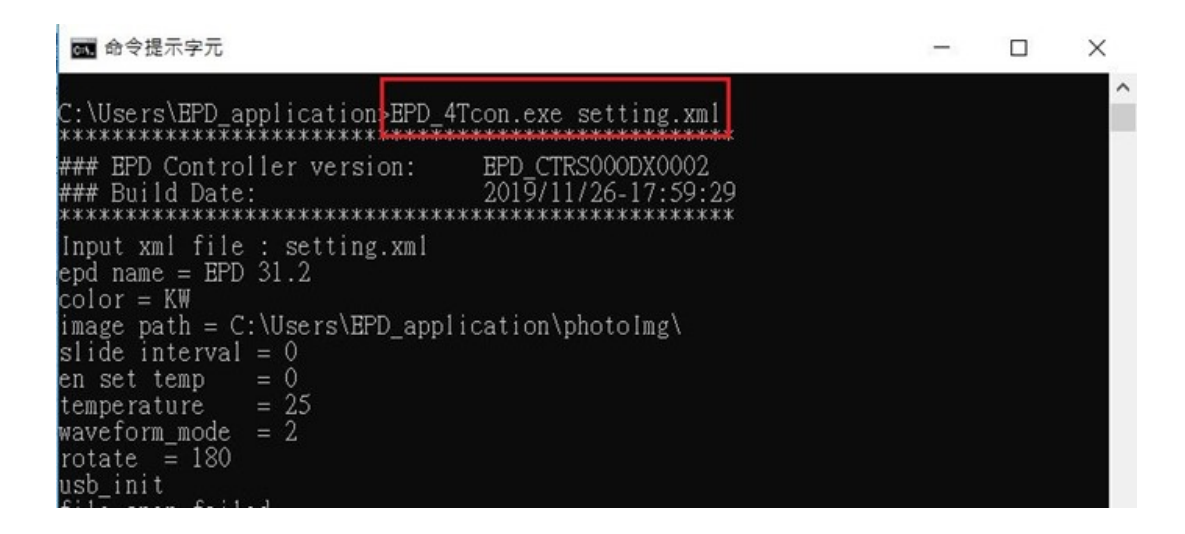

#### Carousel mode:

Carousel mode is a non-stop application except system signal, so users could stop running the procedure by using the SIGINT, SIGKILL signal.

Below setting.xml is a format in carousel mode that three images display in sequence every 10 seconds interval time.

- 1. Image path depends on user's defined path. We defined a default path in /usr/ local/photoImg in this example.
- 2. There are three images to display, we should put 1.bmp, 2.bmp, 3.bmp in the image path and put img tag in the xml.
- 3. Removed tag <stop>.
- 4. We define a 10 second time interval to change the image and write10 at the tag of <slide\_interval>.

Below is the carousel mode format content in setting.xml.

```
<?xml version="1.0"?>
<epd config>
    <epd name="EPD 31.2">0
       <color>KW</color>> <!--KW/COLOR -->$
       <image_path>C:\Users\EPD_application\photoImg\</image_path>
        <image name>
          <full update>
                <img>1.bmp</img>
               <img>2.bmp</img>
               <img>3.bmp</img>
           </full_update>$
   > </image_name>$
> <slide_interval>10</slide_interval>$
    < <en set temperature>0</en set temperature>>> <!-- Enable:1, Disable:0 -->$
       <temperature>25</temperature>
       <waveform mode>2</waveform mode>
       <rotate>180</rotate>$
    </epd>
</epd config>S
```

5. Execute command "EPD\_4Tcon.exe setting\_carousel.xml" in the command line.

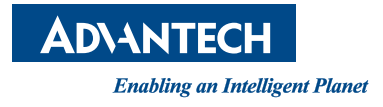

### www.advantech.com

Please verify specifications before quoting. This guide is intended for reference purposes only.

All product specifications are subject to change without notice.

No part of this publication may be reproduced in any form or by any means, electronic, photocopying, recording or otherwise, without prior written permission from the publisher.

All brand and product names are trademarks or registered trademarks of their respective companies.

© Advantech Co., Ltd. 2023